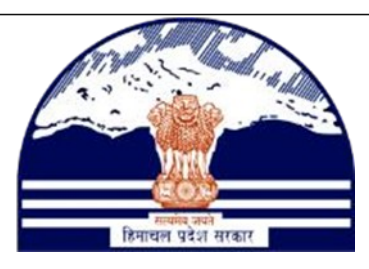

# DEPARTMENT OF STATE TAXES AND EXCISE GOVT.OF HIMACHAL PRADESH

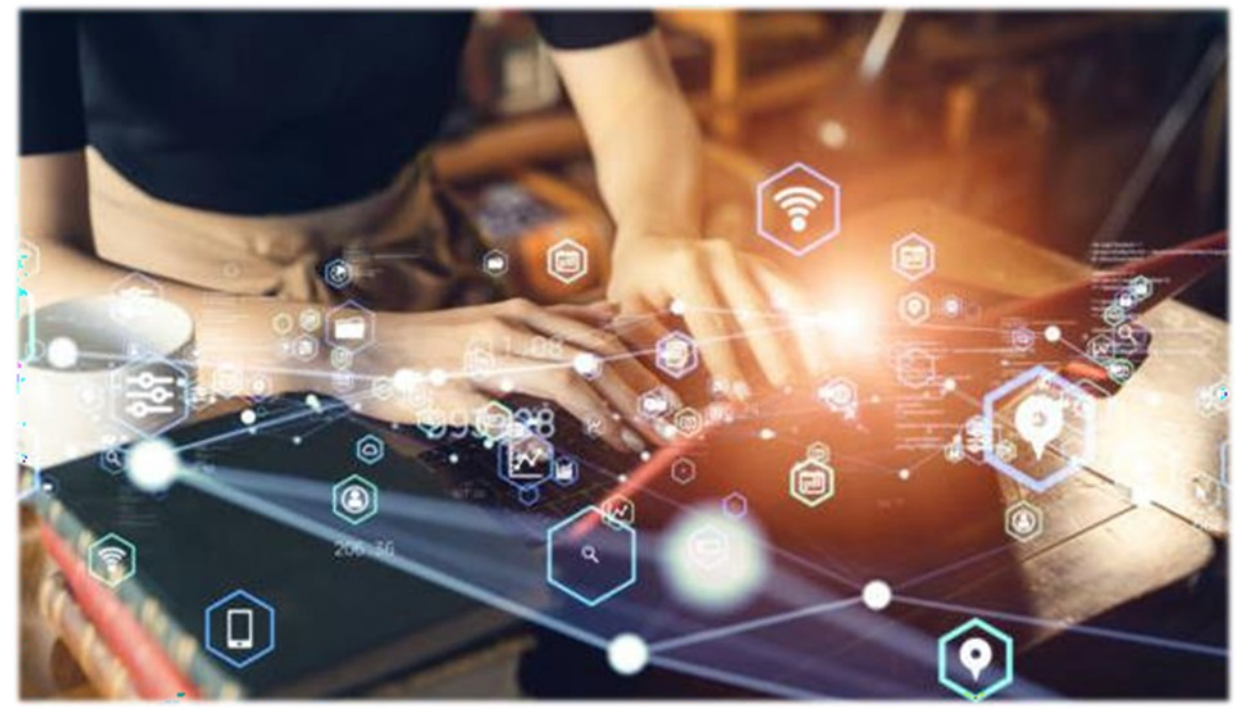

S1 TO S1-A license fee process

User Reference Manual

C-TEL INFOSYSTEMS PVT. LTD Hyderabad, Telangana

# **Table Of Contents**

| <u>S.no</u> | Content                              | <u>Page No</u> |
|-------------|--------------------------------------|----------------|
| 1           | OVERVIEW                             | 3              |
| 2           | HELPFUL RESOURCES                    | 3              |
| 2.1         | System Requirements                  | 3              |
| 2.2         | Help and Contact Information         | 3              |
| 3           | Bounded warehouse indent             | 4              |
| 4           | payment Process                      | 8              |
| 5           | Winery Excise Officer indent forward | 16             |
| 6           | Manager Clarification Required       | 20             |
| 7           | Winery Excise Officer indent forward | 22             |

1. Overview:

• Implementation Of An E-Governance Systems for Excise Functions Of "Department of State Taxes and Excise Government Of Himachal Pradesh".

• The Purpose of This Document Is to Provide a Detailed Description to The User Which Helps to Perform How to do Bounded warehouse license fee process.

2. Helpful Resources:

2.1 System Requirements:

### **Operating System**

• Ubuntu Version No:20.0.4, Windows 7 & 8 + versions

#### Connectivity

• For Data Transmission There Should Be Connectivity Installed at wholesaler.

#### Browser:

• Application Is Compatible with Latest Mozilla and Chrome 2.2 Help and Contact Information.

#### **S1 TO S1-A**

#### **Bounded warehouse Indent**

#### Winery Manager:

|                                  | We                                                                                                    | elcome!                                                                                                    |
|----------------------------------|----------------------------------------------------------------------------------------------------|----------------------------------------------------------------------------------------------------|
|                                  | Please log                                                                                                    | in to your account                                                                                                    |
|                                  | User Name                                                                                                    | 4                                                                                                    |
| eos<br>Investeran                | Password                                                                                                    | ۲                                                                                                    |
| rtment of State Taxes and Excise | Verification Code *                                                                                                    | 44563 Get a new code                                                                                                    |
| overnment of Himachal Pradesh    | Enter Verification Code                                                                                                    |                                                                                                    |
|                                  | Enter OTP                                                                                                    | Get OTP                                                                                                    |
|                                  |                                                                                                    |                                                                                                    |
|                                  |                                                                                                    | Forgot password                                                                                                    |
|                                  |                                                                                                    | Forgot password                                                                                                    |
|                                  | → Vigilance & Enforcement                                                                                                    | Forgot password                                                                                                    |
|                                  | <ul> <li>→ Vigilance &amp; Enforcement</li> <li>→ Track Status</li> </ul>                                                                                                    | Forgot password<br>Login                                                                                                    |
|                                  | <ul> <li>→ Vigilance &amp; Enforcement</li> <li>→ Track Status</li> <li>→ Download User Manuals</li> </ul>                                                                                                   | Forgot password<br>Login                                                                                                    |
|                                  | <ul> <li>Vigilance &amp; Enforcement</li> <li>Track Status</li> <li>Download User Manuals</li> <li>Download Application Forms</li> </ul>                                                                     | Forgot password<br>Login                                                                                                    |
|                                  | <ul> <li>Vigilance &amp; Enforcement</li> <li>Track Status</li> <li>Download User Manuals</li> <li>Download Application Forms</li> <li>Download SOP Documents</li> </ul>                                     | Forgot password<br>Login                                                                                                    |
|                                  | <ul> <li>Vigilance &amp; Enforcement</li> <li>Track Status</li> <li>Download User Manuals</li> <li>Download Application Forms</li> <li>Download SOP Documents</li> <li>Frequently Asked Questions</li> </ul> | Forgot password<br>Login<br>ARTI<br>CoDB Dashboard<br>Third Party Verification<br>Excise Dashboard<br>Activity Videos<br>Control Videos<br>Download APK       |
|                                  | <ul> <li>Vigilance &amp; Enforcement</li> <li>Track Status</li> <li>Download User Manuals</li> <li>Download Application Forms</li> <li>Download SOP Documents</li> <li>Frequently Asked Questions</li> </ul> | Forgot password<br>Login<br>A RTI<br>CoDB Dashboard<br>Third Party Verification<br>Excise Dashboard<br>Activity Videos<br>Download APK<br>an account? Sign Up |

• User need to provide valid credentials as mentioned in above figure and click on Login button.

| Master Data              | Brand / Label Registration   | Production | لم<br>Lab     |
|--------------------------|------------------------------|------------|---------------|
| <b>E</b><br>Stock        | <b>E</b><br>Bonded Warehouse | Dispatches | Export Permit |
| (!)<br>Over Time Process | <b>Reports</b>               | Others     | Support       |

• The main dashboard of application will be displayed as shown in above figure and user required to click on Bounded warehouse,

| - Mastar Data                                                          | and / Label Poristre                                           | ation                         | aduction I                                                                                                    | Lab 74 Sto   | nek 🕜 Remded V                     |                                          | antshar . E France                       | et Baumaita                                          |
|------------------------------------------------------------------------|----------------------------------------------------------------|-------------------------------|----------------------------------------------------------------------------------------------------|--------------|------------------------------------|------------------------------------------|------------------------------------------|------------------------------------------------------|
|                                                                        | NON DUTY D                                                     |                               |                                                                                                    |              | Indent Requ                        | est for Non-duty paid stock              | (S1) to Duty paid stock (S               | SI-A)                                                |
| DENT REQUEST FOR                                                       | NON-DUTY P                                                     | AID STOCK (S.                 | s                                                                                                    | Start Date 1 | - <b>A)</b><br>8-Jul-2023          | End Date 18-Jul                          | 2023 P                                   | ending * Search                                      |
| 10 -                                                                   | Constructor                                                    |                               | Description                                                                                                    |              | A 11 41                            | with Count For                           | <b>D</b>                                 | Search:                                              |
| 3.No 🍨 Request Number                                                  | Туре                                                           | Pass Number                   | On Sector Sector | Status 2     | Action Stamp                       | with Court Fee Re                        | marks Payment<br>Mode                    | Status Payment History                               |
|                                                                        |                                                                |                               |                                                                                                    |              |                                    |                                          |                                          |                                                      |
| User need                                                              | 1 to clicl                                                     | k on Inde                     | ent reque                                                                                                    | est for no   | on-duty pa                         | id stock(SI                              | l) to Duty                               | paid stock (S1-                                      |
|                                                                        |                                                                |                               |                                                                                                    |              |                                    |                                          |                                          |                                                      |
| 🗐 Master Data 🗸 🧖                                                      | Brand / Label Re                                               | egistration ~                 | 💵 Production ~                                                                                                    | 🔏 Lab ~      | ali Stock ~                        | 😭 Bonded Warehouse                       | ✓ 💭 Dispatche                            | ss ~ 🛃 Export Permits                                |
| DENT REQUEST FO                                                        | OR NON-DUI                                                     | TY PAID STO                   | CK (S1) TO DU                                                                                                    | UTY PAID ST  | OCK (S1-A)                         |                                          |                                          |                                                      |
|                                                                        |                                                                |                               | Start Date                                                                                                    | 18-11-2023   | Bondeo<br>End Dec                  | e 18-bil 2023                            | equest for Non-duty pai                  | d stock to (S1) to Duty paid stock (                 |
| 10 -                                                                   |                                                                |                               | Start Date                                                                                                    | 18-341-2023  |                                    | 10-542-2025                              |                                          | Search:                                              |
| S.No * Request Number                                                  | Consignment<br>Type                                            | t Pass Number                 | Request<br>On                                                                                                    | ed Status    | Action App<br>Cou                  | olication with<br>art Fee Stamp          | arks Payment<br>Mode                     | Payment<br>Status Payment History                    |
| + indent                                                               |                                                                |                               |                                                                                                    |              |                                    |                                          |                                          | Previous Next                                        |
| Master Data                                                            | Brand / Label Ro                                               | egistration ~                 | <b>L</b> = Production ~                                                                                                    | 🛓 Lab ~      | alii Stock ~                       | Bonded Warehouse                         | → 💭 Dispatche                            | s ~ 🛃 Export Permits 💊                               |
|                                                                        |                                                                |                               |                                                                                                    |              |                                    | Bon                                      | ded Warehouse 🗲 Inder                    | at > Duty Paid Stock Transfer Red                    |
| UTY PAID STOCK T                                                       | RANSFER R                                                      | EQUEST                        |                                                                                                    |              |                                    |                                          |                                          |                                                      |
| UTY PAID STOCK T<br>ayment Mode* On                                    | <b>RANSFER R</b>                                               | T                             | Brand Nam                                                                                                    | a.           | Quantity                           | Freise Duty                              | Liconso Foo                              | Value(Rs)                                            |
| ayment Mode* On Produ Start typin                                      | RANSFER R<br>aline<br>Ict Code                                 | EQUEST                        | Brand Nam                                                                                                    | e            | Quantity<br>(in Cases)<br>Quantity | Excise Duty<br>(per Case)<br>Excise Duty | License Fee<br>(per Case)<br>License Fee | Value(Rs)                                            |
| UTY PAID STOCK T<br>ayment Mode* On<br>Produ                           | RANSFER R<br>aline<br>tet Code<br>tg product ec<br>Remove Row  | EQUEST     Brand              | Brand Nam                                                                                                    | e            | Quantity<br>(in Case)<br>Quantity  | Excise Duty<br>(per Case)<br>Excise Duty | License Fee<br>(per Case)<br>License Fee | Value(Rs)       Value(Rs)                            |
| ayment Mode* On Produ Start typin New Row                              | RANSFER R<br>tline<br>tet Code<br>tg product cc<br>Remove Row  | EQUEST                        | Brand Nam                                                                                                    | 8            | Quantity<br>(in Cases)<br>Quantity | Excise Duty<br>(per Case)<br>Excise Duty | License Fee<br>(per Case)<br>License Fee | Value(Rs)<br>Value(Rs)<br>ave Cancel                 |
| ayment Mode* On<br>Produ<br>Start typin<br>New Row                     | RANSFER R<br>sline<br>ret Code<br>rg product cc<br>Remove Row  |                               | Brand Name                                                                                                    | e            | Quantity<br>(in Cases)<br>Quantity | Excise Duty<br>(per Case)<br>Excise Duty | License Fee<br>(per Case)<br>License Fee | Value(Rs)<br>Value(Rs)<br>ave Cancel                 |
| UTY PAID STOCK T<br>ayment Mode* n<br>Produ<br>Start typin<br>New Row  | RANSFER R<br>sline<br>act Code<br>ag product cc)<br>Remove Row | EQUEST                        | Brand Name                                                                                                    | e            | Quantity<br>(in Cases)<br>Quantity | Excise Duty<br>(per Cass)<br>Excise Duty | License Fee<br>(per Case)<br>License Fee | Value(Rs)<br>Value(Rs) ave Cancel                    |
| UTY PAID STOCK T<br>ayment Mode* On<br>Orodu<br>Start typin<br>New Row | RANSFER R<br>aline<br>12 Code<br>12 product cc<br>Remove Row   | EQUEST<br>Brand<br>er produc  | Brand Name                                                                                                    | 8            | Quantity<br>(in Cases)<br>Quantity | Excise Duty<br>(per Case)<br>Excise Duty | License Fee<br>(per Case)<br>License Fee | Value(Rs)<br>Value(Rs)<br>ave Cancel                 |
| UTY PAID STOCK T Payment Mode* On Start typin New Row User neece       | RANSFER R<br>nline<br>ret Code<br>12 product cc<br>Remove Row  | EQUEST<br>Brand<br>Er produce | Brand Name                                                                                                    | e            | Quantity<br>(in Cases)<br>Quantity | Excise Duty<br>(per Case)<br>Excise Duty | License Fee<br>(per Case)<br>License Fee | Value(Rs)       Value(Rs)         ave         Cancel |
| UTY PAID STOCK T<br>ayment Mode* on<br>Start typin<br>New Row          | RANSFER R<br>aline<br>set Code<br>sg product cc)<br>Remove Row | er produc                     | Brand Nam                                                                                                    | e            | Quantity<br>(in Cases)<br>Quantity | Excise Duty<br>(per Case)<br>Excise Duty | License Fee<br>(per Case)<br>License Fee | Value(Rs)<br>Value(Rs)<br>ave Cancel                 |
| UTY PAID STOCK T Payment Mode* On Start typin New Row USer need        | RANSFER R<br>aline<br>12 Code<br>12 product cc)<br>Remove Row  | er produc                     | Brand Name                                                                                                    | 8            | Quantity<br>(in Cases)<br>Quantity | Excise Duty<br>(per Case)<br>Excise Duty | License Fee<br>(per Case)<br>License Fee | Value(Rs) Value(Rs) ave Cancel                       |
| UTY PAID STOCK T<br>ayment Mode* On<br>Start typin<br>New Row          | RANSFER R<br>nline<br>ret Code<br>12 product cc<br>Remove Row  | er produc                     | Brand Name                                                                                                    | e            | Quantity<br>(in Cases)<br>Quantity | Excise Duty<br>(per Case)<br>Excise Duty | License Fee<br>(per Case)<br>License Fee | Value(Rs) Value(Rs) ave Cancel                       |

| Departi<br>Governm | ment of State Taxes and E<br>tent of Himachal Pradesh | xcise          |              |            |                        |                     |                     | Session Time Left : 55:03 | 🌲 🎢 Minocha                | Ċ     |
|--------------------|-------------------------------------------------------|----------------|--------------|------------|------------------------|---------------------|---------------------|---------------------------|----------------------------|-------|
| 💵 Master Data 🗸    | 🖉 Brand / Label Registration 🗸                        | I Production ~ | 👗 Lab 🗸      | At Stock ~ | 🛱 Bonded Warehouse 🗸   | 💭 Dispatches 🗸      | 🚡 Export Permits 🗸  | 🕑 Over Time Process       | 🗗 Reports ~                | >     |
| DUTY PAID STOC     | CK TRANSFER REQUEST                                   |                |              |            |                        |                     | Bone                | ded Warehouse > Indent >  | Duty Paid Stock Transfer H | Reque |
| Payment Mode*      | Online *                                              |                |              |            |                        |                     |                     |                           |                            |       |
| 0                  | Product Code                                          |                | Brand Nam    | e          | Quantity<br>(in Cases) | Excise D<br>(per Ca | uty Lice<br>se) (pe | ense Fee<br>r Case)       | Value(Rs)                  |       |
| 0                  | 1053E0460GPP                                          | WONDE          | R WYNE APPLE | WINE       | 5                      | 180.00              | 84.00               | )                         | 1320.00                    |       |
| New Row            | Remove Row                                            |                |              |            |                        |                     |                     | Save                      | Cancel                     |       |

- User need to enter product code which you want transfer the stock against product code.
- After adding the product code that product code against details should display in above figure.
- And user need to click on save button.

|          | Brand Name                            | Quantity.          | Excise Duty |
|----------|---------------------------------------|--------------------|-------------|
| WONDER V | <b>⊕</b> 10.10.10.193                 |                    | 'rer Case)  |
|          | New Request With Indent Number C10532 | 3071900973 Created | ОК          |
|          |                                       |                    |             |

• Click on ok button New request with Indent Number has created.

| In Master Data | ~ 🖉 Вн     | and / Label Registration 🗸 | Production ~     | 👗 Lab 🗸      | 🕼 Stock 🗸 | 💼 Bonded Warehouse 🗸  | 💭 Dispatches 🗸       | & Export P     | ermits ~ 🛛 🕲        | Over Time Process        | C Reports              |
|----------------|------------|----------------------------|------------------|--------------|-----------|-----------------------|----------------------|----------------|---------------------|--------------------------|------------------------|
|                |            |                            |                  |              |           |                       |                      |                |                     |                          |                        |
| DENT REQ       | UEST FOR   | NON-DUTY PAID              | STOCK (S1) TO DU | TY PAID STO  | CK (S1-A) |                       | Bonded               | Warehouse > In | ndent Request for 1 | Non-duty paid stock to ( | S1) to Duty paid stock |
|                |            |                            |                  |              | s         | tart Date 19-Jul-2023 | End Date             | 19-Jul-        | 2023                | Pending                  | • Search               |
|                |            |                            |                  |              |           |                       |                      |                |                     |                          |                        |
| 10 +           |            |                            |                  |              |           |                       |                      |                |                     | Search:                  | C105323071900973       |
|                |            |                            |                  | Presented On | Status    | Action Application w  | vith Court Fee Stamp | Remarks        | Payment Mode        | Payment Status           | Payment History        |
| S.No * Requ    | est Number | Consignment Type           | Pass Number      | Requested On | Status    |                       |                      |                |                     |                          |                        |

- Indent Request details is displayed.
- User need to click on Indent print in the above figure.

|                  |                                            |                                  | MINO                                | OCHA IN                    | DUSTRI<br>Inde         | ES: SHIM<br>nt for D    | ILA: HI<br>-20A P  | MACHAL PF<br>ass                        | ADESH       |           |                                      |                              |
|------------------|--------------------------------------------|----------------------------------|-------------------------------------|----------------------------|------------------------|-------------------------|--------------------|-----------------------------------------|-------------|-----------|--------------------------------------|------------------------------|
| ndent            | No: C105323071                             | 900973                           |                                     |                            |                        |                         |                    |                                         |             |           |                                      | Date: 19-Jul-2023            |
| Consi            | gnor (S1):                                 |                                  |                                     |                            |                        |                         | Consign            | nee (S1-A):                             |             |           |                                      |                              |
| Nama             | MINOCHA INT                                | TISTRIES                         |                                     |                            |                        |                         | Name: 1            | MINOCHA IN                              | DUSTRIES    |           |                                      |                              |
| Addre            | asl: Minocha Bui                           | Iding, NH 05                     | Shoghi Baza                         | ar                         |                        |                         | Address            | 1: Minocha Ba                           | uilding NH  | 05.5      | hoghi Bazaar                         |                              |
| Addre            | ss2: Shoghi, Shos                          | shi, Shimla, C                   | art Road                            | _                          |                        |                         | Address            | 2: Shoghi, Sho                          | ghi, Shiml  | a, Car    | Road                                 |                              |
| State-           | PIN: Himachal P                            | radesh-17121                     | 9                                   |                            |                        |                         | State- P           | IN: Himachal                            | Pradesh-17  | 1219      |                                      |                              |
| Phone            | No: 99999999999                            |                                  |                                     |                            |                        |                         | Phone N            | Jumber: 99999                           | 999999      |           |                                      |                              |
| <b>S.No</b>      | Product Code<br>1053E0460GPP               | Brand Nan<br>WONDER              | e<br>WYNE                           | Size<br>(ml)<br>375.00     | Bottles                | In<br>Dozens<br>10      | Cases              | Strength/Ald<br>Content<br>11.40 °Proof | ohol        | BLs<br>45 | Excise Duty<br>Amount (Rs)<br>900.00 | License<br>Fee(Rs)<br>420.00 |
|                  |                                            | APPLE WI                         |                                     | Total                      | 120                    | 10                      | 5                  |                                         |             | 45        | 900                                  | 420                          |
| Details<br>Excis | of duty, paid by t<br>e Transaction ID     | he applicant                     | Challan / TF                        | R Number                   |                        | Chall                   | an /Tr I           | Date                                    | Bank Nan    | ıe        | Duty Remitte                         | d (Rs)                       |
| decla<br>decla   | re that the above g<br>re that the stocks, | given details a<br>for which thi | re true to the l<br>s application f | best of my<br>for issue of | acknowl<br>f liquor is | edge and b<br>made, are | elief.<br>availabl | e in the S1-A (                         | Godown at t | he tin    | e of making this ap                  | plication.                   |

| oayn    | ent Pro          | ocess:                                 |                    |              |              |               |             |                     |                   |                    |                        |                               |
|---------|------------------|----------------------------------------|--------------------|--------------|--------------|---------------|-------------|---------------------|-------------------|--------------------|------------------------|-------------------------------|
|         | Department of    | of State Taxes and<br>Himachal Pradesh | Excise             |              |              |               |             |                     |                   | Session            | Time Left : 11:53 🔒    | Minocha 🔱                     |
| 💵 Maste | r Data 🗸 🖉 I     | Frand / Label Registration ~           | I Production ~     | 📕 Lab 👻      | af Stock ~   | 😥 Bonded Ware | house V     | 💭 Dispatches 🗸      | Export Per        | mits ~ 🛛 🕐 O       | ver Time Process       | 🖉 Reports 🗸 🔊                 |
| INDENT  | REQUEST FOI      | R NON-DUTY PAID                        | STOCK (S1) TO DUI  | Y PAID STO   | CK (S1-A)    |               |             | В                   | onded Warehouse 🗦 | Indent Request for | Non-duty paid stock to | (S1) to Duty paid stock (S1-A |
|         |                  |                                        |                    |              |              | Start Date    | 19-Jul-2023 | En                  | d Date 🗎 19-Ju    | 1-2023             | Pending                | • Search                      |
| 10      | •                |                                        |                    |              |              |               |             |                     |                   |                    | Search:                | C105323071900973              |
| S.No *  | Request Number   | Consignment Type                       | Pass Number        | Requested On | Status       | Action        | Application | with Court Fee Star | np Remarks        | Payment Mode       | Payment Status         | Payment History               |
| 63      | C105323071900973 | Dutypaid                               | TP1053C19072311318 | 19-Jul-2023  | Make Payment | •             |             |                     | View              | ONLINE             | N/A                    | N/A                           |
| + inde  | t                |                                        |                    |              |              |               |             |                     |                   |                    |                        | Previous Next                 |

• Click on Make payment in the above figure.

| Indent Details           | S                  |
|--------------------------|--------------------|
| Request Number           | C105323071900973   |
| Requested Amount         | 1320.00            |
| License Fee Amount       | 420.00             |
| Choose Payment<br>Method | Online ~           |
|                          | Online<br>E-Wallet |

• User need to Choose online /E-wallet payment option in drop down box.

| Request Number           | C105323071900973 |
|--------------------------|------------------|
| Requested Amount         | 1320.00          |
| License Fee Amount       | 420.00           |
| Choose Payment<br>Method | Online           |
|                          | Pay Amount       |

| IFMIS - Governme<br>Treasuries, Accounts a                                                                                                    | ent Receipts Accounting System<br>and Lotteries, Finance Department, GoHP                                                                                                    |                                                                                                    |                                                  | E-CHALLAN |
|----------------------------------------------------------------------------------------------------|----------------------------------------------------------------------------------------------------|----------------------------------------------------------------------------------------------------|--------------------------------------------------|-----------|
| Challan through Cyber Trea                                                                                                    | isury, Govt of HP                                                                                                    |                                                                                                    |                                                  |           |
|                                                                                                    | eChallan -: Challan Paj                                                                                                    | rment Gateway                                                                                                    |                                                  |           |
| EXCISE AND TAXAT                                                                                                    | ION : ONLINE PAYMENT FACILITY THROUGH C                                                                                                    | YBER TREASURY, GOHP                                                                                                    |                                                  |           |
| NOTE IF YOUR BANK                                                                                                    | ACCOUNT IS DEBITED, THEN DONOT MAKE DOUBLE PAY                                                                                                    | MENT WITHIN 24 HOURS.                                                                                                    |                                                  |           |
| DEPT:                                                                                                    | 114-Excise and Taxation                                                                                                    |                                                                                                    |                                                  |           |
| DEPT REF NO :                                                                                                    | 114-SML00-509 DEPUTY COMMISSIONER STATE                                                                                                    | TAXES AND EXCISE                                                                                                    |                                                  |           |
| TENDER BY :                                                                                                    | MINOCHA INDUSTRIES                                                                                                    |                                                                                                    |                                                  |           |
| PERIOD FROM :                                                                                                    | 01-01-2023 To 31-12-2023                                                                                                    |                                                                                                    |                                                  |           |
| SERVICES :                                                                                                    | II) Payment of (Service)                                                                                                    | Head                                                                                                    | Amount Rs.                                       |           |
|                                                                                                    | 1 EXCISE DUTY                                                                                                    | 0039-00-105-02                                                                                                    | 900                                              |           |
|                                                                                                    | 2 FIXED LICENCE FEE ETC                                                                                                    | 0039-00-105-01                                                                                                    | 420                                              |           |
| AMOUNT (₹):                                                                                                    | 1320 ( Rupees One Thousand Three Hundred Tw                                                                                                    | enty)                                                                                                    |                                                  |           |
| PAYMENT TYPE :                                                                                                    | e-banking OManually                                                                                                    |                                                                                                    |                                                  |           |
| SELECT BANK:                                                                                                    | Select Bank 🗸                                                                                                    |                                                                                                    |                                                  |           |
| ENTER CODE :                                                                                                    | DOTLI ENTER CODE                                                                                                    |                                                                                                    |                                                  |           |
| Contended Contended                                                                                                    | FOIL                                                                                                    |                                                                                                    |                                                  |           |
|                                                                                                    | MARE PAYMENT CANCEL                                                                                                    |                                                                                                    |                                                  |           |
| Latest 10 Transactions                                                                                                    | n Pay amount button the pag                                                                                                    | Session will expire :<br>ge should redirec                                                                                                    | after : 9 minutes 33                             | 3 seconds |
| Latest 10 Transactions<br>or need click of<br>IFMIS - Governm<br>Treasuries, Accounts :                                                                                             | s Done with Above Dept Ref No.<br>n Pay amount button the page<br>ent Receipts Accounting System<br>and Lotteries, Finance Department, GoHP                                                                                                    | Session will expire :<br>ge should redirec                                                                                                    | after : 9 minutes 33                             | page.     |
| r Challan through Cober Trees                                                                                                    | n Pay amount button the pag                                                                                                    | Session will expire :<br>e should redirec                                                                                                    | after : 9 minutes 33                             | page.     |
| er need click of<br>IFMIS - Governm<br>Treasuries, Accounts a<br>r Challan through Cyber Trea                                                                                       | s Done with Above Dept Ref No.<br>n Pay amount button the page<br>ent Receipts Accounting System<br>and Lotteries, Finance Department, GoHP<br>assury, Govt of HP                                                                                                    | Session will expire :<br>ge should redirec                                                                                                    | after : 9 minutes 33                             | page.     |
| Er need click of<br>IFMIS - Governm<br>Treasuries, Accounts a<br>r Challan through Cyber Trea                                                                                       | s Done with Above Dept Ref No,<br>n Pay amount button the page<br>ent Receipts Accounting System<br>and Lotteries, Finance Department, GoHP<br>assury, Govt of HP<br>eChallan -: Challan Paye                                                                                                    | Session will expire :<br>ge should redirec                                                                                                    | after : 9 minutes 33                             | page.     |
| Excise AND TAXAT                                                                                                    | s Done with Above Dept Ref No.<br>n Pay amount button the page<br>ent Receipts Accounting System<br>and Lotteries, Finance Department, GoHP<br>eChallan -: Challan Pay<br>EChallan -: Challan Pay                                                                                                    | Session will expire :<br>ge should redirec                                                                                                    | after : 9 minutes 33                             | page.     |
| EXCISE AND TAXAT<br>NOTE: IF YOUR BANK<br>DEPT:                                                                                                    | s Done with Above Dept Ref No.<br>n Pay amount button the page<br>ent Receipts Accounting System<br>and Lotteries, Finance Department, GoHP<br>schallan -: Challan Payr<br>eChallan -: Challan Payr<br>ION : ONLINE PAYMENT FACILITY THROUGH CY<br>ACCOUNT IS DEBITED . THEN DONOT MAKE DOUBLE PAYM<br>114-Excise and Taxation                                                                                                    | Session will expire :<br>ge should redirect<br>nent Gateway<br>BER TREASURY, GOHP<br>ENT WITHEN 24 HOURS.                                                                           | after : 9 minutes 33                             | page.     |
| EXCISE AND TAXAT<br>EXCISE AND TAXAT<br>NOTE: IF YOUR BANK<br>DEPT:<br>DDO:                                                                                                    | s Done with Above Dept Ref No,<br>n Pay amount button the page<br>ent Receipts Accounting System<br>and Lotteries, Finance Department, GoHP<br>assury, Govt of HP<br>eChallan -: Challan Pay:<br>10N : ONLINE PAYMENT FACILITY THROUGH CY<br>ACCOUNT IS DEBITED , THEN DONOT MAKE DOUBLE PAYM<br>114-Excise and Taxation<br>114-SML00-509 DEPUTY COMMISSIONER STATE 1                                                                                                    | Session will expire :<br>ge should redirect<br>nent Gateway<br>BER TREASURY, COHP<br>ENT WITHEN 24 HOURS.                                                                           | after : 9 minutes 33                             | page.     |
| Excise AND TAXAT<br>NOTE- IF YOUR BANK<br>DEPT :<br>DDO:<br>DEPT REF. NO. :                                                                                                    | s Done with Above Dept Ref No.<br>n Pay amount button the page<br>ent Receipts Accounting System<br>and Lotteries, Finance Department, GoHP<br>ssury, Govt of HP<br>eChallan -: Challan Pay:<br>TON: ONLINE PAYMENT FACILITY THROUGH CY<br>ACCOUNT IS DEBITED , THEN DONOT MAKE DOUBLE PAYM<br>114-Excise and Taxation<br>114-SML00-509 DEPUTY COMMISSIONER STATE T<br>REF1807202319824                                                                                                    | Session will expire :<br>ge should redirect<br>nent Gateway<br>BER TREASURY, COHP<br>ENT WITHEN 24 HOURS.                                                                           | t to payment                                     | page.     |
| EXCISE AND TAXAT<br>NOTE: IF YOUR BANK<br>DEPT:<br>DDO:<br>DEPT REE.NO.:<br>TENDER BY:                                                                                              | s Done with Above Dept Ref No.<br>In Pay amount button the page<br>ent Receipts Accounting System<br>and Lotteries, Finance Department, GoHP<br>eChallan -: Challan Payr<br>rechallan -: Challan Payr<br>eChallan -: Challan Payr<br>IION: ONLINE PAYMENT FACILITY THROUGH CY<br>ACCOUNT IS DEBITED . THEN DONOT MAKE DOUBLE PAYW<br>114-Excise and Taxation<br>114-SML00-509 DEPUTY COMMISSIONER STATE T<br>REF1807202319824<br>MINOCHA INDUSTRIES                                                                                                    | Session will expire :<br>ge should redirect<br>nent Gateway<br>BER TREASURY, GOHP<br>ENT WITHEN 24 HOURS.<br>AXES AND EXCISE                                                        | after : 9 minutes 33                             | page.     |
| EXCISE AND TAXAT<br>NOTE: IF YOUR BANK<br>DEPT:<br>DDO:<br>DEPT REE.NO.:<br>TENDER BY:<br>PERIOD FROM:                                                                              | s Done with Above Dept Ref No,<br>In Pay amount button the page<br>ent Receipts Accounting System<br>and Lotteries, Finance Department, GoHP<br>echallan -: Challan Paye<br>Rechallan -: Challan Paye<br>ION: ONLINE PAYMENT FACILITY THROUGH CY<br>ACCOUNT IS DEBITED , THEN DOIOT MAKE DOUBLE PAYW<br>114-Excise and Taxation<br>114-SML00-509 DEPUTY COMMISSIONER STATE T<br>REF1807202319824<br>MINOCHA INDUSTRIES<br>01-01-2023 To 31-12-2023                                                                                                    | Session will expire :<br>ge should redirect<br>nent Gateway<br>BER TREASURY, COHP<br>ENT WITHEN 24 HOURS.<br>AXES AND EXCISE                                                        | after : 9 minutes 33                             | page.     |
| Excise AND TAXAT<br>DEPT :<br>DDO :<br>DEPT REE NO.:<br>TENDER BY:<br>PERIOD FROM :<br>SERVICES :                                                                                   | E Done with Above Dept Ref No,<br>In Pay amount button the page<br>ent Receipts Accounting System<br>and Lotteries, Finance Department, GoHP<br>soury, Govt of HP<br>eChallan -: Challan Pay:<br>ION : ONLINE PAYMENT FACILITY THROUGH CY<br>ACCOUNT IS DEBITED , THEN DONOT MAKE DOUBLE PAYM<br>114-Excise and Taxation<br>114-SML00-509 DEPUTY COMMISSIONER STATE T<br>REF1807202319824<br>MINOCHA INDUSTRIES<br>01-01-2023 To 31-12-2023<br>ID Payment of (Service)                                                                                                    | Session will expire :<br>ge should redirect<br>nent Gateway<br>BER TREASURY, GOHP<br>ENT WITHEN 24 HOURS.<br>AXES AND EXCISE                                                        | t to payment                                     | page.     |
| Excise AND TAXAT<br>NOTE: IF YOUR BANK<br>DEPT:<br>DDO:<br>DEPT REE.NO.:<br>TENDER BY:<br>PERIOD FROM:<br>SERVICES:                                                                 | s Done with Above Dept Ref No.<br>In Pay amount button the page<br>ent Receipts Accounting System<br>and Lotteries, Finance Department, GoHP<br>echallan -: Challan Payr<br>rechallan -: Challan Payr<br>echallan -: Challan Payr<br>III - Excise and Taxation<br>114-Excise and Taxation<br>114-Excise DUTY COMMISSIONER STATE TA<br>REF1807202319824<br>MINOCHA INDUSTRIES<br>01-01-2023 To 31-12-2023<br>10 Excise DUTY<br>2 FIXED LICENCE FEE ETC                                                                                                    | Session will expire :<br>ge should redirect<br>nent Gateway<br>BER TREASURY, GOHP<br>ENT WITHEN 24 HOURS.<br>AXES AND EXCISE<br>HEREI<br>0039-00-105-02<br>0039-00-105-01           | After : 9 minutes 33                             | page.     |
| EXCISE AND TAXAT<br>NOTE: IF YOUR BANK<br>DEPT:<br>DDO:<br>DEPT REE.NO.:<br>TENDER BY:<br>PERIOD FROM:<br>SERVICES:<br>AMOUNT (5):                                                  | s Done with Above Dept Ref No,<br>an Pay amount button the page<br>ent Receipts Accounting System<br>and Lotteries, Finance Department, GoHP<br>echallan -: Challan Pays<br>rechallan -: Challan Pays<br>echallan -: Challan Pays<br>rechallan -: Challan Pays<br>echallan -: Challan Pays<br>rechallan -: Challan Pays<br>echallan -: Challan Pays<br>rechallan -: Challan Pays<br>echallan -: Challan Pays<br>echallan | Session will expire :<br>ge should redirect<br>ment Gateway<br>BER TREASURY, COHP<br>ENT WITHEN 24 HOURS.<br>AXES AND EXCISE<br>Head<br>0039-00-105-02<br>0039-00-105-01<br>http:// | t to payment<br>Amount Rs. 900 420               | page.     |
| EXCISE AND TAXAT<br>DEPT :<br>DDO :<br>DEPT REE NO.:<br>TENDER BY :<br>PERIOD FROM :<br>SERVICES :<br>AMOUNT (5) :<br>PAYMENT TYPE :                                                | E Done with Above Dept Ref No,<br>In Pay amount button the page<br>ent Receipts Accounting System<br>and Lotteries, Finance Department, GoHP<br>soury, Govt of HP<br>eChallan -: Challan Pay:<br>ION : ONLINE PAYMENT FACILITY THROUGH CY<br>ACCOUNT IS DEBITED , THEN DONOT MAKE DOUBLE PAYM<br>114-Excise and Taxation<br>114-SML00-509 DEPUTY COMMISSIONER STATE T<br>REF1807202319824<br>MINOCHA INDUSTRIES<br>01-01-2023 To 31-12-2023<br>ID Payment of (Service)<br>1 EXCISE DUTY<br>2 FIXED LICENCE FEE ETC<br>1320 ( Rupees One Thousand Three Hundred Tweel<br>@e-banking Manually                                                                                                    | Session will expire :<br>ge should redirect<br>nent Gateway<br>BER TREASURY, GOHP<br>ENT WITHEN 24 HOURS.<br>AXES AND EXCISE<br>HEAD<br>0039-00-105-02<br>0039-00-105-01<br>HUY)    | t to payment to payment Amount Re.<br>900<br>420 | page.     |
| EXCISE AND TAXAT<br>NOTE: IF YOUR BANK<br>DEPT :<br>DDO :<br>DEPT REF. NO. :<br>TENDER BY :<br>PERIOD FROM :<br>SERVICES :<br>AMOUNT (5) :<br>PAYMENT TYPE :<br>SELECT BANK :       | s Done with Above Dept Ref No.<br>In Pay amount button the page<br>ent Receipts Accounting System<br>and Lotteries, Finance Department, GoHP<br>echallan -: Challan Paye<br>echallan -: Challan Paye<br>ION: ONLINE PAYMENT FACILITY THROUGH CY<br>ACCOUNT IS DEBITED , THEN DONOT MAKE DOUBLE PAYM<br>114-Excise and Taxation<br>114-SML00-509 DEPUTY COMMISSIONER STATE T<br>REF1807202319824<br>MINOCHA INDUSTRIES<br>01-01-2023 To 31-12-2023<br>D Payment of (Service)<br>1 EXCISE DUTY<br>2 FIXED LICENCE FEE ETC<br>1320 ( Rupees One Thousand Three Hundred Twee<br>@e-banking Manually                                                                                                    | Session will expire :<br>ge should redirect<br>nent Gateway<br>BER TREASURY, GOHP<br>ENT WITHEN 24 HOURS.<br>AXES AND EXCISE<br>HEAL<br>0039-00-105-01<br>ity )                     | t to payment                                     | page.     |
| EXCISE AND TAXAT<br>DOD:<br>DEPT REE.NO.:<br>TENDER BY:<br>PERIOD FROM:<br>SERVICES:<br>AMOUNT (5):<br>PAYMENT TYPE:<br>SELECT BANK:<br>ENTER CODE-                                 | s Done with Above Dept Ref No,<br>an Pay amount button the page<br>ent Receipts Accounting System<br>and Lotteries, Finance Department, GoHP<br>echallan -: Challan Paye<br>rechallan -: Challan Paye<br>echallan -: Challan Paye<br>Rechallan -: Challan Paye<br>14-Excise and Taxation<br>114-SML00-509 DEPUTY COMMISSIONER STATE T<br>REF1807202319824<br>MINOCHA INDUSTRIES<br>01-01-2023 To 31-12-2023<br>D Payment of (Service)<br>1 EXCISE DUTY<br>2 FIXED LICENCE FEE ETC<br>1320 (Rupees One Thousand Three Hundred Tweet<br>@e-banking Manually<br>PATU - NetBanking / Debit Card/Creet                                                                                                    | Session will expire :<br>ge should redirect<br>ment Gateway<br>BER TREASURY, COHP<br>ENT WITHEN 24 HOURS.<br>AXES AND EXCISE<br>Head<br>0039-00-105-02<br>0039-00-105-01<br>tty )   | t to payment<br>Amount Es. 900 420               | page.     |
| EXCISE AND TAXAT<br>DEPT :<br>DDO :<br>DEPT REE NO. :<br>TENDER BY :<br>PERIOD FROM :<br>SERVICES :<br>AMOUNT (\$) :<br>PAYMENT TYPE :<br>SELECT BANK :<br>ENTER CODE :             | E Done with Above Dept Ref No.<br>In Pay amount button the page<br>ent Receipts Accounting System<br>and Lotteries, Finance Department, GoHP<br>echallan -: Challan Pay:<br>Rechallan -: Challan Pay:<br>echallan -: Challan Pay:<br>ION : ONLINE PAYMENT FACILITY THROUGH CY<br>ACCOUNT IS DEBITED , THEN DONOT MAKE DOUBLE PAYM<br>114-Excise and Taxation<br>114-SML00-509 DEPUTY COMMISSIONER STATE TO<br>REF1807202319824<br>MINOCHA INDUSTRIES<br>01-01-2023 To 31-12-2023<br>D Payment of (Service)<br>1 EXCISE DUTY<br>2 FIXED LICENCE FEE ETC<br>1320 (Rupees One Thousand Three Hundred Twent<br>@e-banking Manually<br>PATU - NetBanking / Debit Card/Cree v<br>PBTH PSTH                                                                                                    | Session will expire :<br>ge should redirect<br>nent Gateway<br>BER TREASURY, COHP<br>ENT WITHEN 24 HOURS.<br>AXES AND EXCISE<br>HERI<br>0039-00-105-02<br>0039-00-105-01<br>htty)   | t to payment to payment Amount Rc. 900 420       | page.     |
| Excise AND TAXAT<br>NOTE: IF YOUR BANK<br>DEPT:<br>DDO:<br>DEPT REE. NO.:<br>TENDER BY:<br>PERIOD FROM:<br>SERVICES:<br>AMOUNT (5):<br>PAYMENT TYPE:<br>SELECT BANK:<br>ENTER CODE: | s Done with Above Dept Ref No.<br>In Pay amount button the page<br>ent Receipts Accounting System<br>and Lotteries, Finance Department, GoHP<br>echallan -: Challan Paye<br>echallan -: Challan Paye<br>rechallan -: Challan Paye<br>echallan -: Challan Paye<br>INN: ONLINE PAYMENT FACILITY THROUGH CY<br>ACCOUNT IS DEBITED , THEN DONOT MAKE DOUBLE PAYME<br>114-Excise and Taxation<br>114-SML00-509 DEPUTY COMMISSIONER STATE T<br>REF1807202319824<br>MINOCHA INDUSTRIES<br>01-01-2023 To 31-12-2023<br>D Payment of (Service)<br>1 EXCISE DUTY<br>2 FIXED LICENCE FEE ETC<br>1320 (Rupees One Thousand Three Hundred Twee<br>@e-banking / Manually<br>PAYU - NetBanking / Debit Card/Crev /<br>PBTH P8TH<br>MAKE PAYMENT CANCEL                                                                                                    | Session will expire :<br>ge should redirect<br>nent Gateway<br>BER TREASURY, GOHP<br>ENT WITHEN 24 HOURS.<br>AXES AND EXCISE<br>Head<br>0039-00-105-02<br>0039-00-105-01<br>htty }  | t to payment<br>Amount Rs. 900 420               | page.     |

- User need to select the Bank and Enter code and click on Make Payment button in the • above figure. 0 English німкозн ← Back А > Choose a payment option Unlock Saved Option View your saved payment options ₹1320 오 Payable Now Transaction Id: A23G204888 PAYMENT OPTIONS UPI > > Phonepe, Paytm, Google Pay and more Cards (Credit/Debit) > Pay using any credit or debit card Net Banking 盦 > Pay using any of 48 supported banks S WhatsApp >
  - After click on Make Payment button. User need to select the UPI/Cards/Net Banking or WhatsApp.

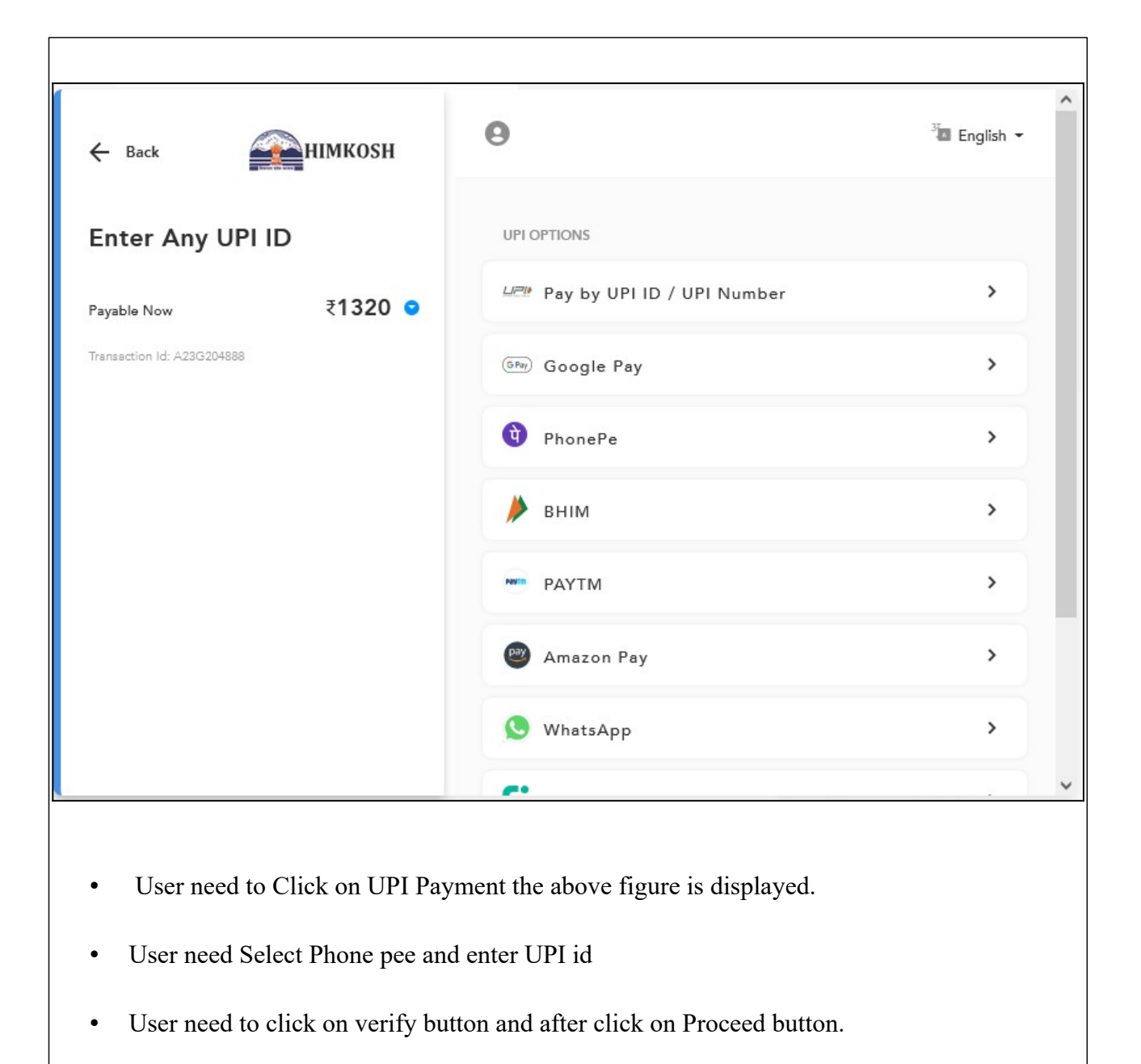

| ₹132 | .0.00   |                                                                             |
|------|---------|-----------------------------------------------------------------------------|
|      | Ŷ       | Step 1<br>Go to <b>PhonePe</b> mobile app                                   |
|      |         | Step 2<br>Check pending requests and approve payment<br>by entering UPI PIN |
|      |         | Transaction expires in <b>4:57</b>                                          |
|      | Can't p | bay with UPI? Choose other payment options                                  |

- Message sent to User entered UPI id.
- User need to pay the amount through mobile phone pee app.
- After paying the amount User need to click on Continue button
- The transaction successfully completed.
- User need to Login as manager.

#### Manager:

|                                                                                                    | Welcome!<br>Please login to your account                         |                     |
|----------------------------------------------------------------------------------------------------|------------------------------------------------------------------|---------------------|
|                                                                                                    | User Name                                                        | 4                   |
| And And And And And And And And And And                                                                                                    | Password                                                         | ۲                   |
| Department of State Taxes and Excise                                                                                                    | Verification Code * 165651 G                                     | et a new code       |
| Government of Himachal Pradesh                                                                                                    | Enter Verification Code                                          | U                   |
|                                                                                                    | Enter OTP                                                        | Get OTP             |
|                                                                                                    |                                                                  | Forgot password?    |
|                                                                                                    | Login                                                            |                     |
| A A A A A A A A A A A A A A A A A A A                                                                                                    | → Vigilance & Enforcement → RTI                                  |                     |
|                                                                                                    | → Track Status                                                   | oard                |
|                                                                                                    | → Download User Manuals → Third Party                            | Verification        |
|                                                                                                    | ➔ Download Application Forms → Excise Dashb                      | oard                |
|                                                                                                    | ➔ Download SOP Documents → Activity Vide                         | 20                  |
| Care and a second decision                                                                                                    | → Frequently Asked Questions → Download All                      | РК                  |
| the state of the state of the s | Don't have an account? Sign Up                                   |                     |
| and the start of the                                                                                                    | Helpdesk Number: 91820579-73/74/78 , 91820580-<br>91820594-28/38 | 40/70/82,<br>Activa |
|                                                                                                    |                                                                  | Go to S             |

• User need to provide valid credentials as mentioned in above figure and click on Login button.

| Master Data              | C<br>Brand / Label Registration | Production                                                                                                    | <mark>↓</mark><br>Lab |
|--------------------------|---------------------------------|----------------------------------------------------------------------------------------------------|-----------------------|
| <b>E</b><br>Stock        | E Bonded Warehouse              | Dispatches                                                                                                    | <b>Export Permit</b>  |
| (1)<br>Over Time Process | <b>E</b><br>Reports             | Conterner State State St | Ee<br>Support         |

• The main dashboard of application will be displayed as shown in above figure and user required to click on Bounded warehouse.

| 🚊 Master Data × 🔗 Brand / Label Registration × 🚊 Production × 🚊 Lab × 🛕 Stoc                                     | k × 👔 Bonded Warehouse × 🚛 Dispatches × 🔮 Export Permits × 💮 Over Time Pr 🔊                 |
|----------------------------------------------------------------------------------------------------|---------------------------------------------------------------------------------------------|
| INDENT REQUEST FOR NON-DUTY PAID STOCK (S1) TO DUTY PAID STOCK (S1-                                              | Indent Request for Non-duty paid stock (S1) to Duty paid stock (S1-A)           4)          |
| Start Date 🛗 19-Jul-20                                                                                           | 23 End Date 🛗 19-Jul-2023 All 🔹 Search                                                      |
|                                                                                                    | Search:                                                                                     |
|                                                                                                    |                                                                                             |
| • User need to click on Indent Request for N                                                                     | lon-duty paid stock (S1) TO Duty paid stock                                                 |
| (S1-A)                                                                                                    |                                                                                             |
| Department of State Taxes and Excise<br>Government of Himachal Pradesh                                           | Sension Time Left : \$8:20 🜲 🎢 Minocha 🔱                                                    |
| E Master Data v 🖉 Brand / Label Registration v 🖪 Production v 🗸 Lab v 🖓 Stock v                                  | Boaded Warehouse 🗸 💭 Dispatches 🗸 🖉 Export Permits 🗸 🕐 Over Time Process 📝 Reports 🔊 🤇      |
| INDENT REQUEST FOR NON-DUTY PAID STOCK (S1) TO DUTY PAID STOCK (S1-A)                                            | Bonded Warehouse > Indent Request for Non-duty paid stock to (S1) to Duty paid stock (S1-A) |
| Start D                                                                                                    | ate 19-Jul-2023 End Date 19-Jul-2023 All • Search<br>Search:                                |
| S.No * Request Number Consignment Type Pass Number Requested On Status Acti                                      | on Application with Court Fee Stamp Remarks Payment Mode Payment Status Payment History     |
| € indeat                                                                                                    | Previous                                                                                    |
| <ul> <li>Indent status showing New in the above fig.</li> <li>The indent forwarded to Excise Officer.</li> </ul> | gure.                                                                                       |

| Indent Deta                    | ails             |
|--------------------------------|------------------|
| Request Number                 | C105323071800969 |
| Requested<br>Amount            | 1320.00          |
| License Fee<br>Amount          | 420.00           |
| Choose Payment<br>Method       | E-Wallet         |
| E-wallet License<br>Fee Amount | 69859.40         |
| E-wallet Amount                | 925704.20        |
|                                | Use Wallet       |

User need to Select E wallet option amount will be debited to wallet balance.

| 💵 Mas  | ter Data 🗸 🛛 🤇 | 🔿 Brand / Label Registr | ation ~              | ~ 🛛 🛓 La        | b ~    | 🕌 Stock 🗸   | 🗟 Bonded Warehouse 🗸               | 💭 Dispatches 🗸      | Exp             | ort Permits  ~     | Over Time Pr                    |
|--------|----------------|-------------------------|----------------------|-----------------|--------|-------------|------------------------------------|---------------------|-----------------|--------------------|---------------------------------|
| INDENT | REQUEST I      | FOR NON-DUTY F          | PAID STOCK (S1) TO 1 | DUTY PAID       | STOC   | K (S1-A)    | Bonded Wa                          | rehouse > Indent Re | quest for Non⊣  | duty paid stock to | ) (S1) to Duty paid stock (S1-4 |
|        |                |                         |                      | Start Dat       | e 🛗    | 18-Jul-2023 | End Date                           | 18-Jul-2023         |                 | All                | • Search                        |
| 10     | *              |                         |                      |                 |        |             |                                    |                     |                 | Search:            | C105323071800969                |
| S.No * | Request Numb   | er Consignment<br>Type  | Pass Number          | Requested<br>On | Status | Action      | Application with Court Fe<br>Stamp | e Remarks           | Payment<br>Mode | Payment<br>Status  | Payment History                 |
| 1      | C10532307180   | 0969 Dutypaid           | TP1053C18072311314   | 18-Jul-2023     | New    | ۲<br>۲      |                                    | View                | E-WALLET        | PAID               | Payment Details                 |
| + ind  | ent            |                         |                      |                 |        |             |                                    |                     |                 |                    | Previous Next                   |

The indent forwarded to Excise Officer and status showing in manager login New as in the above figure. ٠

# Winery Excise Officer indent forward:

# **Excise Officer:**

|                                                                                                    | Welcome!<br>Please login to your account |                           |                  |  |  |  |
|----------------------------------------------------------------------------------------------------|------------------------------------------|---------------------------|------------------|--|--|--|
|                                                                                                    | User Name                                |                           | 4                |  |  |  |
| terra de lors                                                                                                    | Password                                 |                           | ۲                |  |  |  |
| Department of State Taxes and Excise                                                                                                    | Verification Code *                      | 271985                    | Get a new code   |  |  |  |
| Government of Himachai Fradesi                                                                                                    | Enter Verification Code                  |                           | U                |  |  |  |
|                                                                                                    | Enter OTP                                |                           | Get OTP          |  |  |  |
|                                                                                                    |                                          |                           | Forgot password? |  |  |  |
|                                                                                                    |                                          | Login                     |                  |  |  |  |
| Den his his state in a second                                                                                                    | → Vigilance & Enforcement                | → RTI                     |                  |  |  |  |
|                                                                                                    | → Track Status                           | → EoDB D:                 | ashboard         |  |  |  |
|                                                                                                    | ➔ Download User Manuals                  | → Third Ps                | rty Verification |  |  |  |
| A State of the second second sec | ➔ Download Application Forms             | → Excise D                | ashboard         |  |  |  |
|                                                                                                    | ➔ Download SOP Documents                 | → Activity                | Videos           |  |  |  |
| Level and a state of the second                                                                                                    | → Frequently Asked Questions             | > Downlos                 | d APK            |  |  |  |
|                                                                                                    | Don't has                                | ve an account? Sign U     | Jp               |  |  |  |
| the set of the set of the                                                                                                    | Helpdesk Number: 91820579-<br>91820594-  | 73/74/78 ,918205<br>28/38 | 80-40/70/82 ,    |  |  |  |
|                                                                                                    |                                          |                           | Act              |  |  |  |
|                                                                                                    |                                          |                           | Go               |  |  |  |

• User need to provide valid credentials as mentioned in above figure and click on Login button.

|                            |                      | (1)            | <b>E</b> .         |
|----------------------------|----------------------|----------------|--------------------|
| Activity Dashboard         | Production Dashboard | Dashboard      | License Management |
| 0                          | Æ                    | B              | Æ                  |
| Braud / Label Registration | Distillery           | Bottling Units | Brewery            |
|                            | Â                    | Â              |                    |
| Wholesaler                 | Import Wholesaler    | Winery         | Retailer           |
| 00                         |                      |                | Q                  |
| Hologram Procurement       | Appeal: & Revisions  | RTI            | Vigilance          |
|                            |                      | 0)             | 5                  |
| Record Managment           | Revenue Management   | Users          | Reports            |
| <b></b>                    | B                    |                |                    |
| Others                     | Support              |                |                    |

• User need to click on winery tab.

| <      | a Distillery ~ | 🛃 Bottling Unit 🗸 | & Brewery ~ | Q Wholesaler ~ | 🕅 Import Wholesale 🗸 | 🛱 Winery ~      | 💵 Retailer  | ✓                    | Appeals & Revisions ~ |                       |
|--------|----------------|-------------------|-------------|----------------|----------------------|-----------------|-------------|----------------------|-----------------------|-----------------------|
| BONDEI | WAREHOUS       | E INDENT          |             |                |                      | Shipments       |             |                      | Winery Process > I    | Bonded Warehouse Inde |
|        |                |                   |             |                |                      | List of License |             |                      |                       |                       |
|        |                |                   |             |                | Start Dat            | Bonded Wareho   | uze (D-20A) | ind Date 19-Jul-2023 | Pending               | Search                |
| 10     | ×              |                   |             |                |                      | Transport Pass  | L-34        |                      | Search:               |                       |
| S.No * | Request No     | Consignment Type  | Pass ?      | Number Stat    | us Requested On      | Indent for Over | Time        | Payment Mode         | Payment Status Payme  | nt Details            |
| No dat | a available    |                   |             |                |                      |                 |             |                      |                       |                       |
|        |                |                   |             |                |                      |                 |             |                      |                       |                       |
|        |                |                   |             |                |                      |                 |             |                      | P                     | revious Next          |
|        |                |                   |             |                |                      |                 |             |                      |                       |                       |

• User need to click on Bounded Warehouse (D-20A) in the above figure.

| ) Activity | Dashboard ~ (   | Production Dashboard ~ | 🕐 Dashboard 🗸 💷    | License Management | Brand        | /Label Registrat | ion ~ 🔬    | Distillery ~ | 🛃 Bottling Unit 🗸 | 🚡 Brewery 🗸    | Q Wholesaler ~             |
|------------|-----------------|------------------------|--------------------|--------------------|--------------|------------------|------------|--------------|-------------------|----------------|----------------------------|
| NDED       | WAREHOUSE       | INDENT                 |                    |                    |              |                  |            |              |                   | Winery         | Process > Bonded Warehouse |
|            |                 |                        |                    |                    | Start Date   | 19-Jul-20        | 123        | End Date     | 19-Jul-2023       | Pending        | • Search                   |
| 0          | *               |                        |                    |                    |              |                  |            |              |                   | S              | earch:                     |
| .No +      | Request No      | Consignment Type       | Pass Number        | Status             | Requested On | Action           | Print      | Remarks      | Payment Mode      | Payment Status | Payment Details            |
|            | C10532307190097 | 3 Dutypaid             | TP1053C19072311318 | New                | 19-Jul-2023  |                  | <b>e e</b> | View         | E-WALLET          | PAID           | Payment Details            |
|            |                 |                        |                    |                    | -            |                  |            |              |                   |                | Previous                   |
|            |                 |                        |                    |                    |              |                  |            |              |                   |                |                            |
|            |                 |                        |                    |                    |              |                  |            |              |                   |                |                            |

• User need to click on Action button in the above figure.

| S.No  | Product Code | Product Name           | Indent Quantity | Total Value(Rs.) |
|-------|--------------|------------------------|-----------------|------------------|
| 1     | 1053E0460GPP | WONDER WYNE APPLE WINE | 5               | 1320.00          |
| emark | z* Enter F   | Remark                 |                 |                  |

- User need to enter remarks,
- If user need to click on Approve button indent approved successfully.

|        | Department of State Taxes and Excise<br>Government of Himachal Pradesh Senion Time Left : 59:25 🌲 👫 Minocha 🔱 |                            |                    |              |                   |                          |                          |                   |                    |                        |                             |  |  |
|--------|----------------------------------------------------------------------------------------------------|----------------------------|--------------------|--------------|-------------------|--------------------------|--------------------------|-------------------|--------------------|------------------------|-----------------------------|--|--|
| E Mast | ter Data 🗸 🛛 🔇                                                                                                | Brand / Label Registration | ~ Production ~     | 📕 Lab ~      | åå Stock ∽        | 🕅 Bonded Warehouse 🗸     | 💭 Dispatches 🗸           | Export Perm       | its ~ 🖉 🕐 O1       | ver Time Process       | 🗗 Reports 🚺 C               |  |  |
| INDENT | REQUEST F                                                                                                    | OR NON-DUTY PAIL           | STOCK (S1) TO DI   | JTY PAID STO | OCK (81-A)        |                          | Bonded                   | Warehouse > Inder | nt Request for Non | -duty paid stock to (S | ) to Duty paid stock (S1-A) |  |  |
|        |                                                                                                    |                            |                    |              |                   | Start Date 🟥 19-Jul-2023 | End Date                 | 19-Jul-202        | 3                  | All                    | - Search                    |  |  |
| 10     | *                                                                                                    |                            |                    |              |                   |                          |                          |                   |                    | Search:                |                             |  |  |
| S.No + | Request Numbe                                                                                                 | r Consignment Type         | Pass Number        | Requested On | Status            | Action Applica           | tion with Court Fee Stam | p Remarks         | Payment Mode       | Payment Status         | Payment History             |  |  |
| 1      | C105323071900                                                                                                 | 973 Dutypaid               | TP1053C19072311318 | 19-Jul-2023  | Ready to transfer |                          |                          | View              | E-WALLET           | PAID                   | Payment Details             |  |  |
| + inde | ent                                                                                                    |                            |                    |              |                   |                          |                          |                   |                    | (                      | Previous Next               |  |  |

• User need to click on Action button.

| Bon  | Bonded Warehouse Indent Details × |                        |                 |                  |  |  |  |  |
|------|-----------------------------------|------------------------|-----------------|------------------|--|--|--|--|
| S.No | Product Code                      | Product Name           | Indent Quantity | Total Value(Rs.) |  |  |  |  |
| 1    | 1053E0460GPP                      | WONDER WYNE APPLE WINE | 5               | 1320.00          |  |  |  |  |
|      |                                   | omplete Transfer       |                 |                  |  |  |  |  |

• User need to click on Complete Transfer button.

• Duty paid Stock Transfer Successfully

| S.No   | Product Code | Product Name           | Indent Quantity | Total Value(Rs.) |  |  |  |  |  |  |
|--------|--------------|------------------------|-----------------|------------------|--|--|--|--|--|--|
| 1      | 1053E0460GPP | WONDER WYNE APPLE WINE | 5               | 1320.00          |  |  |  |  |  |  |
| Remark | Enter I      | Remark                 |                 |                  |  |  |  |  |  |  |
|        |              | A                      | Clasifa         | tion Doomined    |  |  |  |  |  |  |

• If user need clarification then click on clarification required button in the above figure.

|          | Department of State Taxes and Excise Semion Time Left : 59:23 🌲 🐐 Sh.Vikram Pal Government of Himachal Pradesh |                           |                   |                          |                   |               |            |          |                 |               |                 |  |
|----------|----------------------------------------------------------------------------------------------------|---------------------------|-------------------|--------------------------|-------------------|---------------|------------|----------|-----------------|---------------|-----------------|--|
| ① Activi | y Dashboard ~                                                                                                  | () Production Dashboard ~ | () Dashboard ~    | 🔄 License Management 🗸   | 🖉 Brand / Label R | egistration v | 🛃 Distille | ry ~ ] 🗉 | Bottling Unit 🗸 | & Brewery ~   | Q Wholesaler ~  |  |
| BONDEI   | SONDED WAREHOUSE INDENT Winery Process > Bonded Warehouse Inde                                                 |                           |                   |                          |                   |               |            |          |                 |               |                 |  |
|          |                                                                                                    |                           |                   |                          | Start Date 🛗      | 19-Jul-2023   | E          | nd Date  | 19-Jul-2023     | Pending       | • Search        |  |
| 10       | •                                                                                                    |                           |                   |                          |                   |               |            |          |                 | S             | earch:          |  |
| S.No *   | Request No                                                                                                    | Consignment Type          | Pass Number       | Status                   | Requested On      | Action        | Print      | Remarks  | Payment Mode    | Payment Statu | Payment Details |  |
| 1        | C10532307190097                                                                                                | 3 Dutypaid                | TP1053C1907231131 | 8 Clarification Required | 19-Jul-2023       | ۲             | ÐÐ         | View     | E-WALLET        | PAID          | Payment Details |  |
|          |                                                                                                    |                           |                   |                          |                   |               |            |          |                 |               | Previous Next   |  |

• The indent forwarded to manager for clarification required purpose.

## Manager Clarification Required:

#### Manager:

|                                                                                                    | W                                                                                                    | elcome!                                                                                                    |  |  |
|----------------------------------------------------------------------------------------------------|----------------------------------------------------------------------------------------------------|----------------------------------------------------------------------------------------------------|--|--|
| Market Contraction of the Contraction of the Contra | Please log                                                                                                    | in to your account                                                                                                    |  |  |
|                                                                                                    | User Name                                                                                                    | 4                                                                                                    |  |  |
| Reserved one                                                                                                    | Password                                                                                                    | ۲                                                                                                    |  |  |
| ment of State Taxes and Excise                                                                                                    | Verification Code *                                                                                                    | 44563 Get a new code                                                                                                    |  |  |
| vernment of Himachal Pradesh                                                                                                    | Enter Verification Code                                                                                                    | U                                                                                                    |  |  |
|                                                                                                    | Enter OTP                                                                                                    | Get OTP                                                                                                    |  |  |
|                                                                                                    |                                                                                                    | Forgot password                                                                                                    |  |  |
|                                                                                                    | Login                                                                                                    |                                                                                                    |  |  |
|                                                                                                    |                                                                                                    | Login                                                                                                    |  |  |
| Constant Services                                                                                                    | → Vigilance & Enforcement                                                                                                    | Login<br>→ RTI                                                                                                    |  |  |
|                                                                                                    | <ul> <li>→ Vigilance &amp; Enforcement</li> <li>→ Track Status</li> </ul>                                                                                                    | Login<br>→ RTI<br>→ EoDB Dashboard                                                                                                    |  |  |
|                                                                                                    | <ul> <li>→ Vigilance &amp; Enforcement</li> <li>→ Track Status</li> <li>→ Download User Manuals</li> </ul>                                                                                                    | Login<br><ul> <li>RTI</li> <li>EoDB Dashboard</li> <li>Third Party Verification</li> </ul>                                                           |  |  |
|                                                                                                    | <ul> <li>Vigilance &amp; Enforcement</li> <li>Track Status</li> <li>Download User Manuals</li> <li>Download Application Forms</li> </ul>                                                                                                    | Login<br>+ RTI<br>+ EoDB Dashboard<br>+ Third Party Verification<br>+ Excise Dashboard                                                               |  |  |
|                                                                                                    | <ul> <li>Vigilance &amp; Enforcement</li> <li>Track Status</li> <li>Download User Manuals</li> <li>Download Application Forms</li> <li>Download SOP Documents</li> </ul>                                                                                             | Login<br>+ RTI<br>+ EoDB Dashboard<br>+ Third Party Verification<br>+ Excise Dashboard<br>+ Activity Videos                                          |  |  |
|                                                                                                    | <ul> <li>Vigilance &amp; Enforcement</li> <li>Track Status</li> <li>Download User Manuals</li> <li>Download Application Forms</li> <li>Download SOP Documents</li> <li>Frequently Asked Questions</li> </ul>                                                         | Login<br>+ RTI<br>+ EoDB Dashboard<br>+ Third Party Verification<br>+ Excise Dashboard<br>+ Activity Videos<br>+ Download APK                        |  |  |
|                                                                                                    | <ul> <li>Vigilance &amp; Enforcement</li> <li>Track Status</li> <li>Download User Manuals</li> <li>Download Application Forms</li> <li>Download SOP Documents</li> <li>Frequently Asked Questions</li> </ul>                                                         | Login<br>> RTI<br>> EoDB Dashboard<br>> Third Party Verification<br>> Excise Dashboard<br>> Activity Videos<br>> Download APK<br>an account? Sign Up |  |  |
|                                                                                                    | <ul> <li>Vigilance &amp; Enforcement</li> <li>Track Status</li> <li>Download User Manuals</li> <li>Download Application Forms</li> <li>Download SOP Documents</li> <li>Frequently Asked Questions</li> <li>Don't hav</li> <li>Heindesk Number: 91820579-7</li> </ul> | Login<br>RTI<br>EoDB Dashboard<br>Third Party Verification<br>Excise Dashboard<br>Activity Videos<br>Download APK<br>et an account? Sign Up          |  |  |

• User need to provide valid credentials as mentioned in above figure and click on Login button.

| Master Data              | C<br>Brand / Label Registration | Production | Lab           |
|--------------------------|---------------------------------|------------|---------------|
| <b>E</b><br>Stock        | E Bonded Warehouse              | Dispatches | Export Permit |
| (1)<br>Over Time Process | <b>Reports</b>                  | Others     | Support       |

• The main dashboard of application will be displayed as shown in above figure and user required to click on Bounded warehouse,

|                                  | - V 🖉 Brand / Label Registra                                         | ation ~                                                                                                    | ction ~ 🛕 Lab ~                                       | and Stock ∨              | ded Warehouse 🗸          | 💭 Dispatches 🗸            | 🛓 Export Permits 🗸         | () Over Time P               |
|----------------------------------|----------------------------------------------------------------------|----------------------------------------------------------------------------------------------------|-------------------------------------------------------|--------------------------|--------------------------|---------------------------|----------------------------|------------------------------|
|                                  |                                                                      | and the second second s |                                                       | Inden                    | Request for Non-duty     | aid stock (S1) to Duty pa | id stock (SI-A)            |                              |
| DENT REQ                         | UEST FOR NON-DUTY P.                                                 | AID STOCK (S1)                                                                                                    | FO DUTY PAID STOC                                     | CK (S1-A)                |                          | ouse of much request is   | n ron-uniy para stock      | to (S1) to Duty paid stor    |
|                                  |                                                                      |                                                                                                    | Start Date                                            | 18-Jul-2023              | End Date                 | 18-Jul-2023               | Pending                    | • Sear                       |
| ·                                | Consignment                                                          |                                                                                                    | Requested                                             | Applic                   | ation with Court Fee     | Payme                     | ent Payment                |                              |
| No Reque                         | st Number Type                                                       | Pass Number                                                                                                    | On Status                                             | Action Stamp             |                          | Remarks Mode              | Status                     | Payment Histo                |
|                                  |                                                                      |                                                                                                    |                                                       |                          |                          |                           |                            |                              |
|                                  | 1. 1. 1                                                              |                                                                                                    |                                                       | 1.                       | • • •                    |                           |                            | 1 (01                        |
| Use                              | er need to click                                                     | k on Inder                                                                                                    | nt request for                                        | r non-duty               | paid stoc                | x(SI) to D                | uty paid                   | stock (SI                    |
| Master Data 🗸                    | Brand / Label Registration ~                                         | Production ~                                                                                                    | 👃 Lab 🗸 👫 Stock 🗸                                     | Bonded Warehouse         | ~ 💭 Dispatches ~         | 🛃 Export Permits 🗸        | () Over Time Pro           | cess 🖉 Reports               |
| ENT REOU                         | EST FOR NON-DUTY PAID                                                | STOCK (S1) TO DU                                                                                                    | TY PAID STOCK (S1-A)                                  |                          | Bond                     | ed Warehouse 🗦 Indent Req | uest for Non-duty paid sto | ock to (S1) to Duty paid sto |
|                                  |                                                                      |                                                                                                    |                                                       | Start Date 🗰 19-Jul-20   | 23 End D                 | ate 🗰 19-Jul-2023         | All                        | ▼ Sear                       |
| *                                |                                                                      |                                                                                                    |                                                       |                          |                          |                           | Sea                        | ureh:                        |
| No 🕈 Request                     | t Number Consignment Type I                                          | Pass Number I                                                                                                    | Requested On Status                                   | Action Appl              | cation with Court Fee St | imp Remarks Paym          | ent Mode Payment S         | tatus Payment Histor         |
| C105323                          | 3071900973 Dutypaid 7                                                | TP1053C19072311318 1                                                                                                    | 19-Jul-2023                                           |                          |                          | View E-WA                 | LLET PAID                  | Payment Detai                |
|                                  |                                                                      |                                                                                                    |                                                       |                          |                          |                           |                            |                              |
| indent                           |                                                                      |                                                                                                    |                                                       |                          |                          |                           |                            | Previous                     |
| Use                              | er need to click                                                     | k on Actio<br>10USE In                                                                                                    | on button.<br><b>dent Deta</b>                        | ills                     |                          |                           |                            | Previous Ne                  |
| Use<br>Boll                      | er need to click<br>Ided Wareh<br>Product Code                       | k on Actio<br>Iouse In<br>Product I                                                                                                    | on button.<br><b>dent Deta</b><br>Name                | iils                     | dent Quan                | tity(In Case:             | s) Total V                 | Vervious Ne                  |
| Use<br>Bon<br>S.No               | er need to click<br>Ided Wareh<br>Product Code<br>1053E0460GPP       | k on Actio<br>Iouse In<br>Product M<br>WONDER                                                                                                    | on button.<br><b>dent Deta</b><br>Name<br>R WYNE APPI | iils<br>Ir<br>LE WINE 5  | dent Quan                | tity(In Case:             | s) Total V<br>1320.00      | 7alue (Rs.)                  |
| Use<br>Bon<br>S.No               | er need to click<br>Ided Wareh<br>Product Code<br>1053E0460GPP       | k on Actio<br>nouse In<br>Product M<br>WONDER                                                                                                    | on button.<br><b>dent Deta</b><br>Name<br>R WYNE APPI | iils<br>In<br>Le WINE 5  | dent Quan                | tity(In Case              | s) Total V<br>1320.00      | Value (Rs.)                  |
| Use<br>Bon<br>S.No<br>1<br>Remar | er need to click<br>ided Wareh<br>Product Code<br>1053E0460GPP<br>k* | k on Actio<br>nouse In<br>Product N<br>WONDER                                                                                                    | on button.<br><b>dent Deta</b><br>Name<br>R WYNE APPI | iils<br>Ir<br>LE WINE 5  | dent Quan                | tity(In Case              | s) Total V<br>1320.00      | Value (Rs.)                  |
| Use<br>Boll<br>S.No<br>1         | er need to click<br>Ided Wareh<br>Product Code<br>1053E0460GPP<br>k* | k on Actio                                                                                                    | on button.<br><b>dent Deta</b><br>Name<br>R WYNE APPI | <b>iils</b><br>LE WINE 5 | dent Quan                | tity(In Cases             | s) Total V<br>1320.00      | Value (Rs.)                  |

| Permanent of State Taxes and Each Permanent of State Taxes and Each Permanent of Permanent of State Taxes and Each Permanent of Permanent of State Taxes and Each Permanent Permanent Permanent of Permanent Permanent of Permanent Permanent of Permanent Permanent |                                                                                                    |                                                                                                    |                                                                                                    |                     |
|----------------------------------------------------------------------------------------------------|----------------------------------------------------------------------------------------------------|----------------------------------------------------------------------------------------------------|----------------------------------------------------------------------------------------------------|---------------------|
| I will be an an and a state of the state of the state   | Department of State Taxes and Excise                                                                            |                                                                                                    | Session Time Left : 59:25 🌲 👫 🗄                                                                                                    | Minocha Ů           |
|                                                                                                    | In Master Data > O Brand / Label Registration > In Production > A Lab > A Stock > A                             | Bonded Warehouse > 🚯 Dispatches > 💰 Exp                                                                                                    | oort Permits ~ 😲 Over Time Process 🗗 🕅 Ri                                                                                                    | eports DG           |
| NEXT REQUEST FOR NON DUTY PLUD STOCK (9) TO DUTY PLUD STOCK (9) TO       Build Number 1 - Build Number 1 - Build Number                                       |                                                                                                    |                                                                                                    |                                                                                                    |                     |
| I use with with with with with with with with                                                                                                    | INDENT REQUEST FOR NON-DUTY PAID STOCK (S1) TO DUTY PAID STOCK (S1-A)                                           | Bonded Warehouse                                                                                                    | e >> Indent Request for Non-duty paid stock to (S1) to Duty p                                                                                                    | paid stock (S1-A)   |
| I contract of State Taxes and Excise Covernment of State Taxes and Excise Covernment of Himachal Pradesh I contract of State Taxes and Excise Covernment of Himachal Pradesh I contract of State Taxes and Excise Covernment of Himachal Pradesh I contract of State Taxes and Excise Covernment of Himachal Pradesh I contract of State Taxes and Excise Covernment of Himachal Pradesh I contract of State Taxes and Excise Covernment of Himachal Pradesh I contract of State Taxes and Excise Covernment of Himachal Pradesh I contract of State Taxes and Excise Covernment of Himachal Pradesh I contract of State Taxes and Excise Covernment of Himachal Pradesh I contract of State Taxes and Excise Covernment of Himachal Pradesh I contract of State Taxes and Excise Covernment of Himachal Pradesh I contract of State Taxes and Excise Covernment of Himachal Pradesh I contract of State Taxes and Excise Covernment of Himachal Pradesh I contact of the Covernment of Himachal Pradesh I contract of the Covernment of Himachal Pradesh I contract of State Taxes and Excise Covernment of Himachal Pradesh I contract of Covernment of Himachal Pradesh I contract of                                                                                                    | Start Dat                                                                                                    | te 🟥 19-Jul-2023 End Date 🟥 1                                                                                                    | 19-Jul-2023 All *                                                                                                    | Search              |
| Verification Code Enter OTP     Code To The Code To The Co       |                                                                                                    |                                                                                                    | Search:                                                                                                    |                     |
| example in the example of the example of the exa  | S.No * Request Number Consignment Type Pass Number Requested On Status Action                                   | n Application with Court Fee Stamp Rer                                                                                                    | narks Payment Mode Payment Status Payment                                                                                                    | History             |
| Image: Constant of the example of the example o   | 1 C105323071900973 Dutypaid TP1053C19072311318 19-Jul-2023 Ready to transfer                                    |                                                                                                    | iew E-WALLET PAID Paymen                                                                                                    | at Details          |
| <ul> <li>The indent forwarded to officer.</li> <li>intery Excise Officer indent forward:</li> <li>ixcise Officer:</li> </ul> Style="text-align: center;">Velocute:           visite Officer             visite Officer             visite Officer             visite Officer             visite Officer             visite Officer             visite Officer             visite Officer             visite Officer             visite Officer             visite Officer             visite Officer             visite Code             visite Code        <                                                                                                    | + index                                                                                                    |                                                                                                    | Previous                                                                                                    | Next                |
| Excise Officer:<br>Excise Officer:                                                                                                    | • The indent forwarded to officer.                                                                              |                                                                                                    |                                                                                                    |                     |
| excise Officer:                                                                                                    | Anery Excise Onicer Indent forward:                                                                             |                                                                                                    |                                                                                                    |                     |
| excise Officer:                                                                                                    |                                                                                                    |                                                                                                    |                                                                                                    |                     |
| Image: State Taxes and Excise Government of Himachal Pradesh     Image: State Taxes and Excise Government of Himachal Pradesh     Image: State Taxes and Excise Government of Himachal Pradesh     Image: State Taxes and Excise Government of Himachal Pradesh     Image: State Taxes and Excise Government of Himachal Pradesh     Image: State Taxes and Excise Government of Himachal Pradesh     Image: State Taxes and Excise Government of Himachal Pradesh     Image: State Taxes and Excise Government of Himachal Pradesh     Image: State Taxes and Excise Government of Himachal Pradesh     Image: State Taxes and Excise Government of Himachal Pradesh   Image: State Taxes and Excise Government of Himachal Pradesh  <                                                                                                    | xcise Officer:                                                                                                  |                                                                                                    |                                                                                                    |                     |
| Superiment of State Taxes and Excise   Government of Himachal Pradesh     Superiment of Himachal Pradesh     Superiment of State Taxes and Excise   Superiment of Himachal Pradesh     Superiment of Himachal Pradesh     Superiment of State Taxes and Excise   Superiment of State Taxes and Excise   Superiment o                                                                                                    |                                                                                                    |                                                                                                    |                                                                                                    |                     |
| Comparison   Comparison   Comparison <th></th> <th></th> <th></th> <th></th>                                                                                                    |                                                                                                    |                                                                                                    |                                                                                                    |                     |
| Appartment of State Taxes and Excise Government of Himachal Pradesh     Liter Name     Password     Certification Code *        Certification Code *        Cert OTP           Certor OTP           Certor OTP            Certor OTP <ta> <ta> <ta> <ta> <ta> <ta> <ta> <ta< th=""><th></th><th></th><th></th><th></th></ta<></ta></ta></ta></ta></ta></ta></ta>                                                                                                    |                                                                                                    |                                                                                                    |                                                                                                    |                     |
| Logartment of State Taxes and Excise   Covernment of Himachal Pradesh     Low Name   Cat a new ode   Enter OTP   Cat OTP   Cat                                                                                                    | A CONTRACT OF A CONTRACT OF A CONTRACT OF A CONTRACT OF A CONTRACT OF A CONTRACT OF A CONTRACT OF A CONTRACT OF | W                                                                                                    | elcome!                                                                                                    |                     |
| Department of State Taxes and Excise   Government of Himachal Pradesh     Verification Code *   Enter Verification Code *   Enter OTP   Cet OTP   Torgot password!   Password! Cet a new code Enter OTP Cet OTP Torgot password! Doublad User Manual 9 Viginnee & Enforcement 9 Viginnee & Enforcement 9 Pourtoet Vierfication 9 Pourtoet Vierfication 9                                                                                                    |                                                                                                    | W<br>Please lo                                                                                                    | elcome!                                                                                                    |                     |
| Password     Department of State Taxes and Excise   Government of Himachal Pradesh     Letter Verification Code *   Enter OTP   Cet OTP   Torgot password   Password   Password   Password   Password   Password   Cet one   Password Cet a new code Enter OTP Cet oTP Cet oTP <th></th> <th>W<br/>Please lo</th> <th>gin to your account</th> <th></th>                                                                                                    |                                                                                                    | W<br>Please lo                                                                                                    | gin to your account                                                                                                    |                     |
| Department of State Taxes and Excise   Government of Himachal Pradesh     Verification Code *    Enter Verification Code * Enter OTP Get OTP Forgot password! Forgot password! Output States • Vigilance & Enforcement • Vigilance & Enforcement • Vigilance & Enforcement • Vigilance & Enforcement • States • Download Diser Manuals • Download SOP Documents • Activity Videos • Frequently Asked Questions • Download APK                                                                                                    |                                                                                                    | W<br>Please lo<br>User Name                                                                                                    | gin to your account                                                                                                    | 4                   |
| Government of Himachal Pradesh     Enter Verification Code      Enter OTP        Enter OTP     Get OTP        P Vigilance & Enforcement      P Vigilance & Enforcement       P Vigilance & Enforcement   P Vigilance & Enforcement   P Vigilance & Enforcement   P Ownload User Manuals   P Download Application Forms   P Download SOP Documents   P Ownload APK                                                                                                    | Environmental Antonio Antonio Antonio Antonio Antonio Antonio Antonio Antonio Antonio Antonio Antonio Antonio A | W<br>Please lo<br>User Name<br>Password                                                                                                    | gin to your account                                                                                                    | ۲                   |
| Enter OTP  Enter OTP  Enter OTP  Get OTP  Forgot password?  Vigilance & Enforcement  Vigilance & Enforcement  Vigilance & Enforcement  Netric Status  Status  Currents  Download Application  Frequently Asked Questions  Download APK                                                                                                    | Department of State Taxes and Excise                                                                            | W<br>Please lo<br>User Name<br>Password<br>Verification Code *                                                                                                    | gin to your account                                                                                                    | •                   |
| Forget password!         Login         Yigilance & Enforcement       > RTI         Track Status       > EoDB Dashboard         Download User Manuals       > Third Party Verification         Download Application Forms       > Excise Dashboard         Download SOP Documents       > Activity Videos         Frequently Asked Questions       > Download APK                                                                                                    | Department of State Taxes and Excise<br>Government of Himachal Pradesh                                          | W<br>Please lo<br>User Name<br>Password<br>Verification Code *<br>Enter Verification Code                                                                                                    | relcome!<br>gin to your account<br>271985 Get a new code                                                                                                    | <u>د</u><br>۲       |
| Sector Sector                              | Department of State Taxes and Excise<br>Government of Himachal Pradesh                                          | W<br>Please lo<br>User Name<br>Password<br>Verification Code *<br>Enter Verification Code<br>Enter OTP                                                                                                    | felcome!<br>gin to your account<br>271985 Get a new code                                                                                                    | ے<br>ا              |
| Vigilance & Enforcement       > RTI         > Track Status       > EoDB Dashboard         > Download User Manuals       > Third Party Verification         > Download Application Forms       > Excise Dashboard         > Download SOP Documents       > Activity Videos         > Frequently Asked Questions       > Download APK                                                                                                    | <b>Department of State Taxes and Excise</b><br><b>Government of Himachal Pradesh</b>                            | W<br>Please lo<br>User Name<br>Password<br>Verification Code *<br>Enter Verification Code<br>Enter OTP                                                                                                    | relcome!<br>gin to your account<br>271985 Get a new code<br>Ga<br>Forgot pa                                                                                                    | et OTP essword?     |
| > Vigilance & Enforcement       > RTI         > Track Status       > EoDB Dashboard         > Download User Manuals       > Third Party Verification         > Download Application Forms       > Excise Dashboard         > Download SOP Documents       > Activity Videos         > Frequently Asked Questions       > Download APK                                                                                                    | Department of State Taxes and Excise<br>Government of Himachal Pradesh                                          | W<br>Please lo<br>User Name<br>Password<br>Verification Code *<br>Enter Verification Code<br>Enter OTP                                                                                                    | Telcome!<br>gin to your account<br>271985 Get a new code<br>Get<br>Forgot pa                                                                                                    | ے<br>ا<br>et OTP    |
| <ul> <li>                  Track Status</li></ul>                                                                                                    | Department of State Taxes and Excise<br>Government of Himachal Pradesh                                          | W<br>Please lo<br>User Name<br>Password<br>Verification Code *<br>Enter Verification Code<br>Enter OTP                                                                                                    | Telcome!<br>gin to your account<br>271985 Cet a new code<br>Ga<br>Forgot pa<br>Login                                                                                                    | et OTP     assword? |
| > Download User Manuals     > Third Party Verification       > Download Application Forms     > Excise Dashboard       > Download SOP Documents     > Activity Videos       > Frequently Asked Questions     > Download APK                                                                                                    | Department of State Taxes and Excise<br>Government of Himachal Pradesh                                          | W<br>Please lo<br>User Name<br>Password<br>Verification Code *<br>Enter Verification Code<br>Enter OTP<br>> Vigilance & Enforcement                                                                                                    | Telcome!<br>gin to your account<br>271985 Get a new code<br>Get a new code<br>Get a new code<br>Forgot pa<br>Login<br>→ RII                                                                                                    | et OTP              |
| > Download Application Forms     > Excee Disaboard       > Download SOP Documents     > Activity Videos       > Frequently Asked Questions     > Download APK                                                                                                    | Department of State Taxes and Excise<br>Government of Himachal Pradesh                                          | W<br>Please lo<br>User Name<br>Password<br>Verification Code *<br>Enter Verification Code<br>Enter OTP<br>> Vigilance & Enforcement<br>> Track Status                                                                                                    | Telcome!<br>gin to your account<br>271985 Cet a new code<br>Get<br>Forgot pa<br>Login<br>PRII<br>PEODB Dashboard                                                                                                    | a<br>T<br>et OTP    |
| → Frequently Asked Questions → Download APK                                                                                                    | Department of State Taxes and Excise<br>Government of Himachal Pradesh                                          | W<br>Please lo<br>User Name<br>Password<br>Verification Code *<br>Enter Verification Code<br>Enter OTP<br>> Vigilance & Enforcement<br>> Track Status<br>> Download User Manuals<br>> Download User Manuals                                                                                                    | Telcome!<br>gin to your account<br>27.985 Get a new code<br>Get<br>Forgot pa<br>Login<br>> RTI<br>> EoDB Dashboard<br>> Third Party Verification<br>> Torio Partheored                                                                                                    | et OTP              |
|                                                                                                    | <image/>                                                                                                    | W<br>Please lo<br>User Name<br>Password<br>Verification Code *<br>Enter Verification Code<br>Enter OTP<br>> Vigilance & Enforcement<br>> Track Status<br>> Download User Manuals<br>> Download Application Forms<br>> Download SOP Documents                                                                                     | Telcome!<br>gin to your account<br>271985 Get a new code<br>Get<br>Forgot pa<br>Login<br>PRII<br>PEODB Dashboard<br>Third Party Verification<br>PErcise Dashboard<br>Activity Videor                                                                                                    | et OTP              |
| Dan't have an account? Sign Un                                                                                                    | Contract of State Taxes and Excise<br>Covernment of Himachal Pradesh                                            | W<br>Please lo<br>User Name<br>Password<br>Verification Code *<br>Enter Verification Code<br>Enter OTP<br>> Vigilance & Enforcement<br>> Track Status<br>> Download User Manuals<br>> Download Application Forms<br>> Download SOP Documents<br>> Frequently Asked Questions                                                     | Telcome!<br>gin to your account<br>271985 Cet a new code<br>Get<br>Forgot pa<br>Login<br>PRII<br>PEODB Dashboard<br>Third Party Verification<br>PExcise Dashboard<br>Activity Videos<br>Pownload APK                                                                                                    | et OTP              |
| Helpdesk Number: 91820579-73/74/78, 91820580-40/70/82,<br>91820594-28/38                                                                                                    | <image/>                                                                                                    | W<br>Please lo<br>User Name<br>Password<br>Verification Code *<br>Enter Verification Code<br>Enter OTP<br>> Vigilance & Enforcement<br>> Track Status<br>> Download User Manuals<br>> Download Application Forms<br>> Download SOP Documents<br>> Frequently Asked Questions                                                     | Telcome!<br>gin to your account<br>27.985 Get a new code<br>Get a new code<br>Login<br>Promote Party Verification<br>Promote Party Verification<br>Promote P | et OTP              |
| A                                                                                                    | <image/>                                                                                                    | W<br>Please lo<br>User Name<br>Password<br>Verification Code *<br>Enter Verification Code<br>Enter OTP<br>> Vigilance & Enforcement<br>> Track Status<br>> Download User Manuals<br>> Download SOP Documents<br>> Download SOP Documents<br>> Frequently Asked Questions<br>— Don't has<br>Helpdesk Number: 91820579<br>91820579 | Z71985       Get a new code         Z71985       Get a new code         Gr       Forgot pa         Login       * RTI         * EoDB Dashboard       * Third Party Verification         * Excise Dashboard       * Activity Videos         * Download APK       *         Ye an account? Sign Up       73/74/78 , 91820580-40/70/82 , 28/38                                                                                                    | et OTP              |

• User need to provide valid credentials as mentioned in above figure and click on Login button.

| 0                          |                      | (1)            | <b>E</b> .         |
|----------------------------|----------------------|----------------|--------------------|
| Activity Dashboard         | Production Dashboard | Dashboard      | License Management |
| 0                          | Æ                    | B              | Æ                  |
| Braud / Label Registration | Distillery           | Bottling Units | Brewery            |
| â                          | â                    | â              |                    |
| Wholesaler                 | Import Wholesaler    | Winery         | Retailer           |
| 0.0                        |                      |                | Q                  |
| Hologram Procurement       | Appeal: & Revisions  | RTI            | Vigilance          |
|                            | E.                   | e)             | Ø                  |
| Record Managment           | Revenue Management   | Users          | Reports            |
|                            | 6                    |                |                    |
| Others                     | Support              |                |                    |

• User need to click on Winery tab.

| at <   | 🛃 Distillery ~ | 🛃 Bottling Unit 🗸 | & Brewery ~ | Q Wholesaler ~ | 🕅 Import Wholesale 🗸 | 🛃 Winery 🗸      | E Retaile    | r ~   | 🔗 Hologram Procurement 🗸 | 🔄 Appeals & Re | visions ~     | (1) RTI            |
|--------|----------------|-------------------|-------------|----------------|----------------------|-----------------|--------------|-------|--------------------------|----------------|---------------|--------------------|
| BONDE  | D WAREHOUS     | E INDENT          |             |                |                      | Shipments       |              |       |                          | Winery F       | rocess > Bond | ed Warehouse Inden |
|        |                |                   |             |                | Start Data           | List of License |              | End D | ata 19.5v1.2023          | Pending        |               | Saurch             |
|        |                |                   |             |                |                      | Bonded Wareh    | ouse (D-20A) | LuuD  |                          |                | _             |                    |
| 10     | v              |                   |             |                |                      | Transport Pass  | L-34         |       |                          | Se             | arch:         |                    |
| S.No * | Request No     | Consignment Type  | Pass 1      | Number Stat    | as Requested On      | Indent for Over | Time         | ES .  | Payment Mode P           | ayment Status  | Payment D     | etails             |
| No da  | ta available   |                   |             |                |                      |                 |              |       |                          |                |               |                    |
|        |                |                   |             |                |                      |                 |              |       |                          |                | Previo        | uz Next            |

• User need to click on Bounded warehouse(D-20A) Sub tab.

|             | nt of State Taxes and Ex | cise               |                        |                            |             |                         | Service Time I -0 - 50-24 | CL 17                     |
|-------------|--------------------------|--------------------|------------------------|----------------------------|-------------|-------------------------|---------------------------|---------------------------|
| Government  | t of Himachal Pradesh    | () Dashboard ~     | 🔄 License Management 🗸 | 🖉 Brand / Label Registrati | ion ~ 🚡 Dia | stillery 🗸 📓 Bottling U | init ~ & Brewery ~        | Q Wholesaler ~            |
| ED WAREHOU  | USE INDENT               |                    |                        |                            |             |                         | Winery                    | Process > Bonded War      |
|             |                          |                    |                        | Start Date 19-Jul-20       | 23          | End Date 19-Jul-20      | 223 All                   | •                         |
| Request No  | Consignment Type         | Pass Number        | Status                 | Requested On Action        | n Print     | Remarks Payment         | Mode Payment Status       | earch:<br>Payment Details |
| C1053230719 | 00973 Dutypaid           | TP1053C19072311318 | Ready to Transfer      | 19-Jul-2023                | 88          | View E-WALL             | et Paid                   | Payment Detai             |
|             |                          |                    |                        |                            |             |                         |                           | Previous                  |
|             |                          |                    |                        |                            |             |                         |                           |                           |
| User        | need to click            | on Action          | button.                |                            |             |                         |                           |                           |
|             |                          |                    |                        |                            |             |                         |                           |                           |
| Bor         | ided Ware                | ehouse ]           | Indent I               | Details                    |             |                         |                           | $\times$                  |
|             |                          |                    |                        |                            |             |                         |                           | in the second             |
| S.No        | Product Cod              | e Produ            | ct Name                |                            | Ind         | ent Quantity            | y Total Val               | ue(Rs.)                   |
| 1           | 1053E0460G               | PP WONI            | DER WYNE               | APPLE WINI                 | E 5         |                         | 1320.00                   |                           |
|             |                          | Complete           | Transfer               |                            |             |                         |                           |                           |
|             |                          | compare            |                        |                            |             |                         |                           |                           |
|             |                          |                    |                        |                            |             |                         |                           |                           |
|             |                          |                    |                        |                            |             |                         |                           |                           |
| User        | need to click            | on Comp            | lata Transf            | Or                         |             |                         |                           |                           |
| User        | need to click            | on Comp            | lete Transf            | er.                        |             |                         |                           |                           |
| User        | need to click            | on Comp            | lete Transf            | er.                        |             |                         |                           |                           |
| User        | need to click            | on Comp            | lete Transf            | er.                        |             |                         |                           |                           |
| User        | need to click            | on Comp            | lete Transf            | er.                        |             |                         |                           |                           |
| User        | need to click            | on Comp            | lete Transf            | er.                        |             |                         |                           |                           |
| User        | need to click            | on Comp            | lete Transf            | er.                        |             |                         |                           |                           |
| User        | need to click            | on Comp            | lete Transf            | èr .                       |             |                         |                           |                           |
| User        | need to click            | on Comp            | lete Transf            | èr .                       |             |                         |                           |                           |
| User        | need to click            | on Comp            | lete Transf            | èr .                       |             |                         |                           |                           |
| User        | need to click            | on Comp            | lete Transf            | èr .                       |             |                         |                           |                           |
| User        | need to click            | on Comp            | lete Transf            | èr .                       |             |                         |                           |                           |
| User        | need to click            | on Comp            | lete Transf            | èr .                       |             |                         |                           |                           |
| User        | need to click            | on Comp            | lete Transf            | èr .                       |             |                         |                           |                           |
| User        | need to click            | on Comp            | lete Transf            | èr .                       |             |                         |                           |                           |
| User        | need to click            | on Comp            | lete Transf            | èr .                       |             |                         |                           |                           |

| tion 🚸 500   0         | CTIS Proj | ject  | 10.10.10.19  | 13 says                   |                   | Assam Exc        | ise Reven 😨    | HP Lubricants      |
|------------------------|-----------|-------|--------------|---------------------------|-------------------|------------------|----------------|--------------------|
| Taxes and<br>l Pradesh | Excis     | se    | Dutypaid Sto | ock Transfer Successfully |                   | ок               | Session Time   | e Left : 59:44 🛛 🌲 |
| tion Dashboard:        | • ]       | ① Das | hboard ~     | 🛿 License Management 🔻 🎸  | Brand / Label Reg | istration Y      | , Distillery ~ | Bottling Uni       |
| T                      |           |       |              |                           |                   |                  |                | Winery Pro         |
|                        |           |       | Start I      | Date 19-Ju1-2023          | End Date          | 20-Jul-202       | 3              | All                |
|                        |           | Bon   | ded Wareho   | ouse Indent Details       |                   | ×                |                | Searc              |
| gnment Type            | Pa        | S.No  | Product Code | Product Name              | Indent Quantity   | Total Value(Rs.) | yment Mod      | le Payment Stat    |
| aid                    | TF        | 1     | 1053E0460GPP | WONDER WYNE APPLE WINE    | 5                 | 1320.00          | VALLET         | PAID               |
|                        |           |       | (            |                           |                   |                  |                |                    |

- Duty paid stock transfer successfully.
- User can able to saw the approval print while click on Approval form D-20 A.

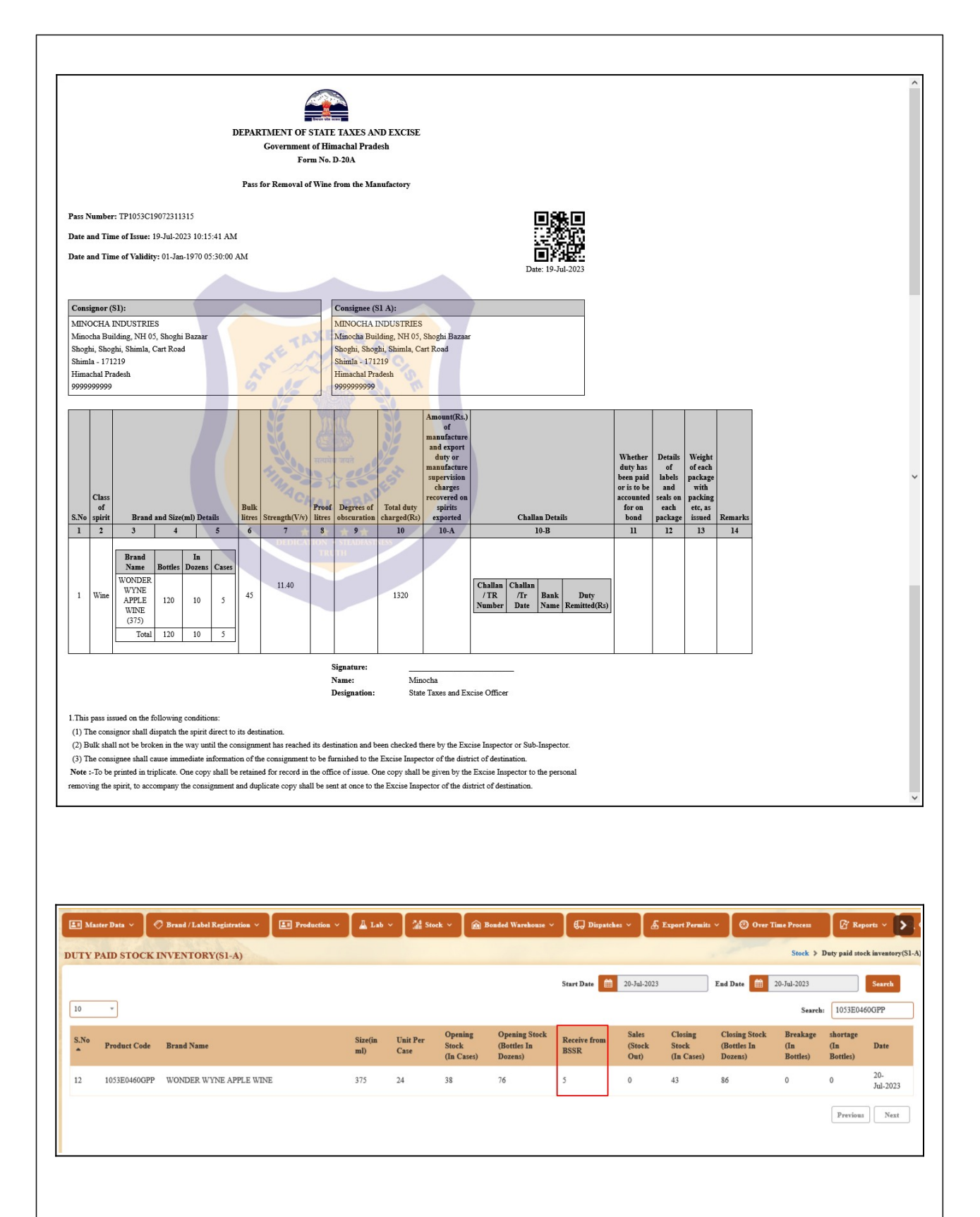

• User can able to see the stock in manager login Duty paid stock inventory (S1-A) sub tab under Stock main tab.

Thanks you.....